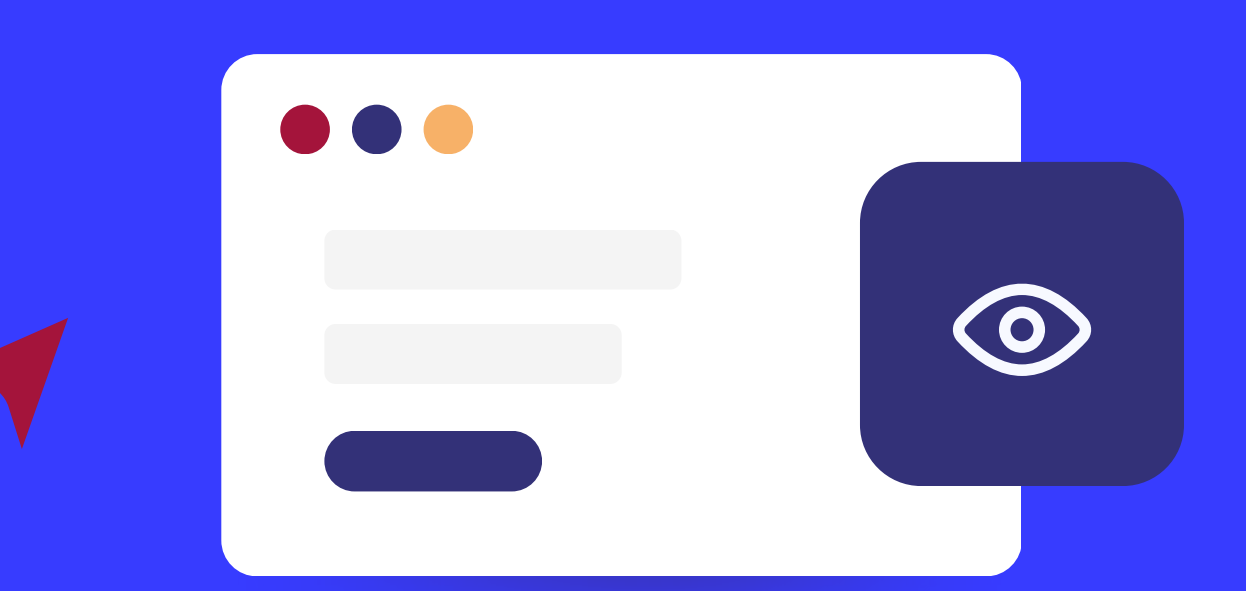

# Comment obtenir son Identité Numérique en 3 étapes

pour s'inscrire à une formation CCI sur l'application "Mon Compte Formation"

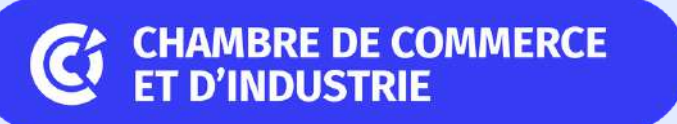

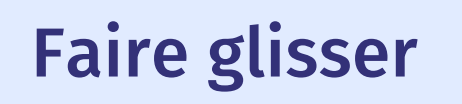

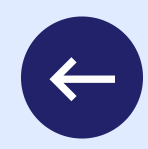

# Comment obtenir son Identité Numérique La Poste ?

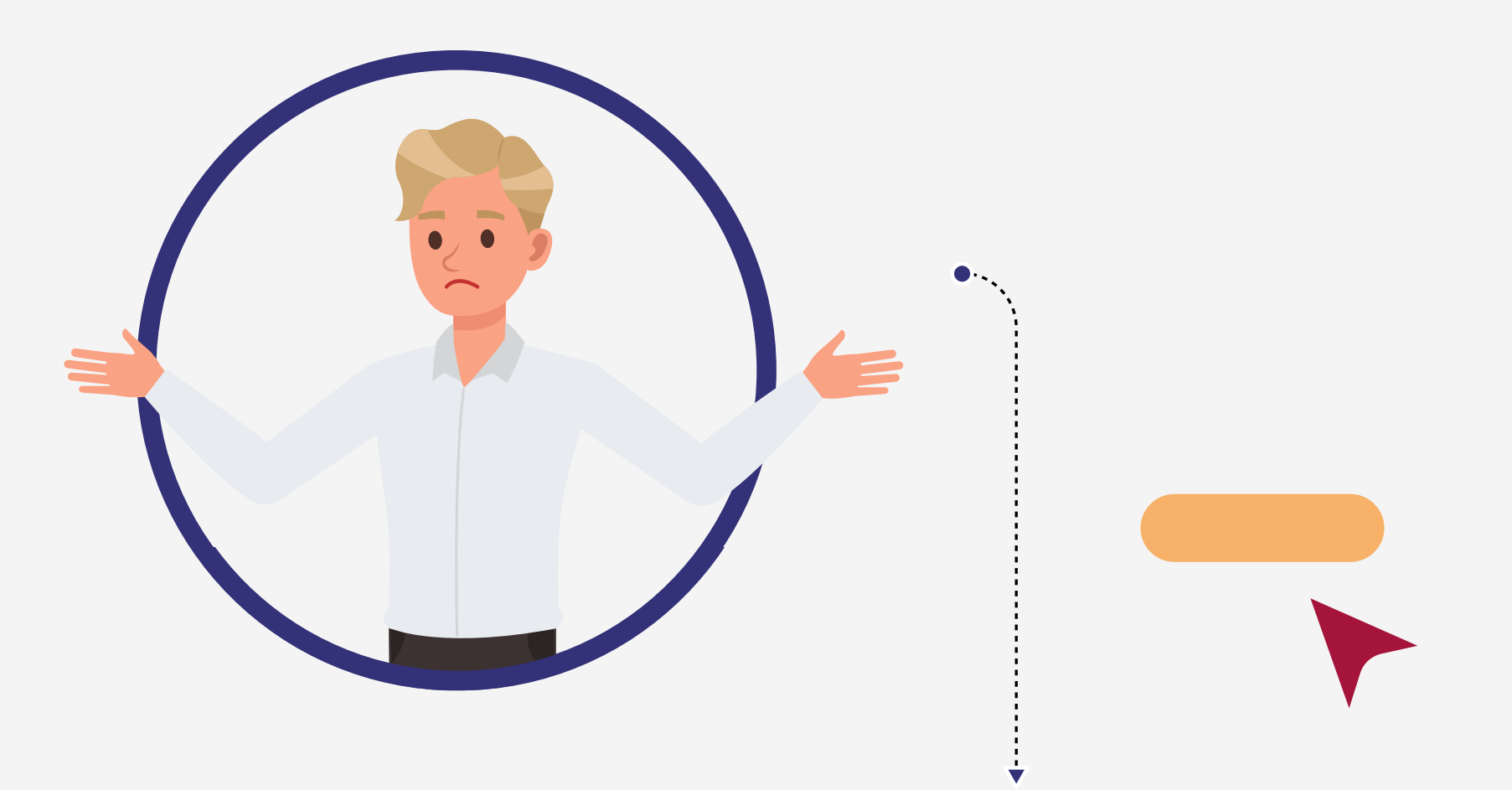

Pierre souhaite se servir de son Compte Professionnel Formation pour s'inscrire à une formation. Il a entendu parler de l'<mark>identité numérique La Poste</mark> ... mais comment l'obtenir ?

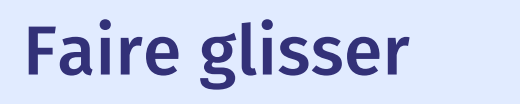

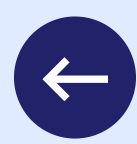

# Comment obtenir son Identité Numérique La Poste ?

C'est simple ! Laisse-moi t'expliquer !

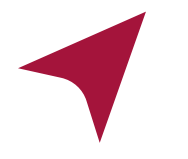

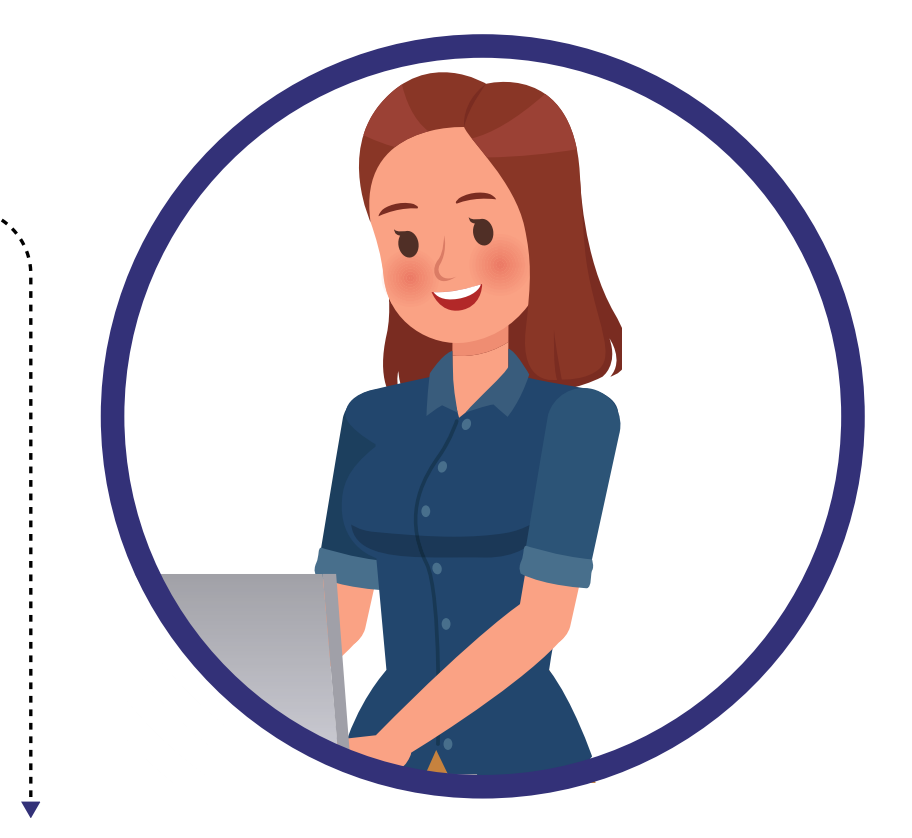

# Pour te connecter à ton compte formation, il faut te créer ton identité numérique La Poste.

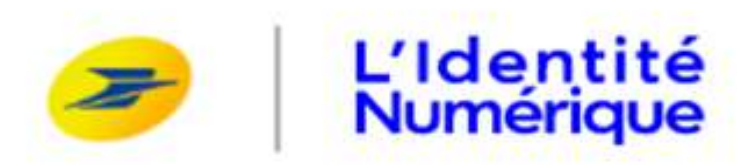

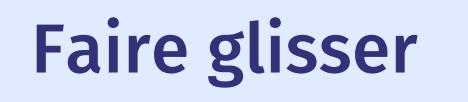

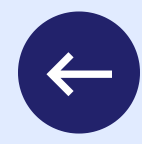

# Comment obtenir son Identité Numérique La Poste ?

Pour obtenir ton identité numérique, tu dois :

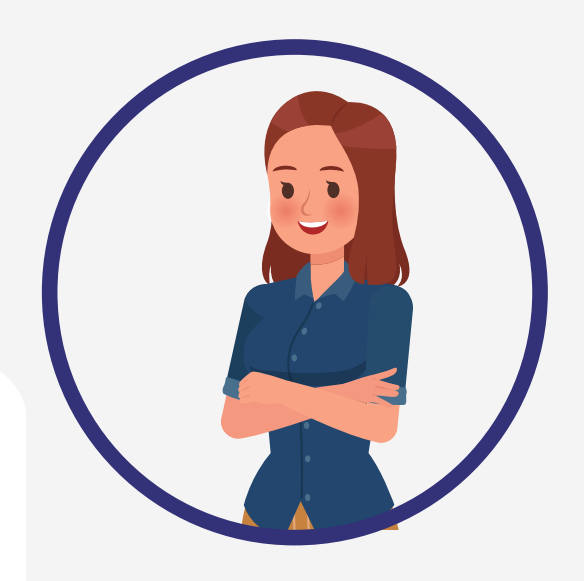

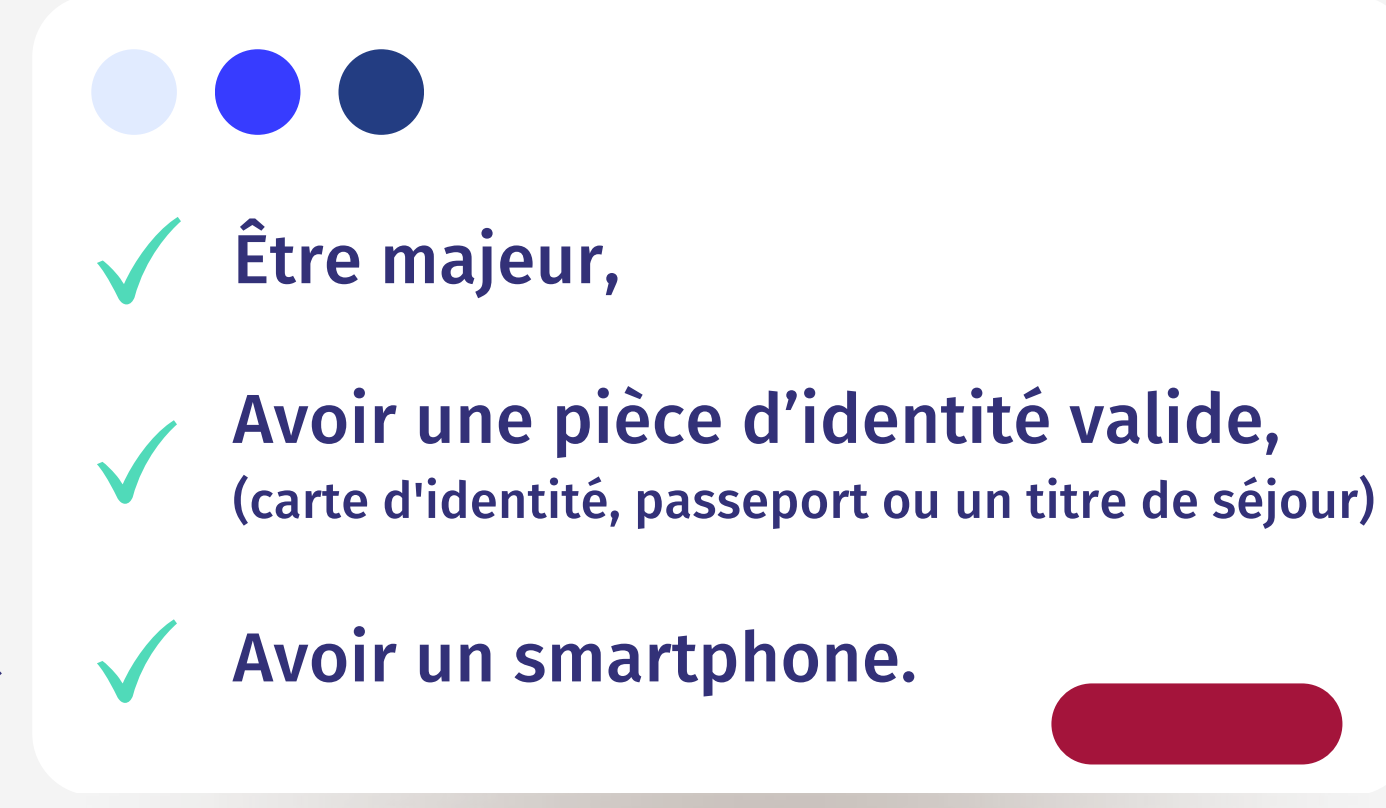

--->

Tu peux passer à la création de ton identité numérique !

## Création de l'Identité Numérique La Poste

### **3 ÉTAPES DE CRÉATION**

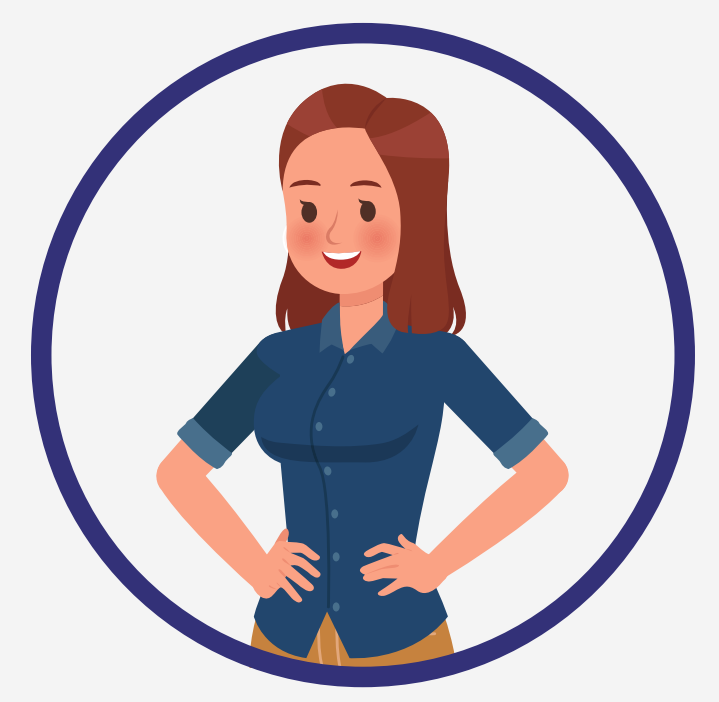

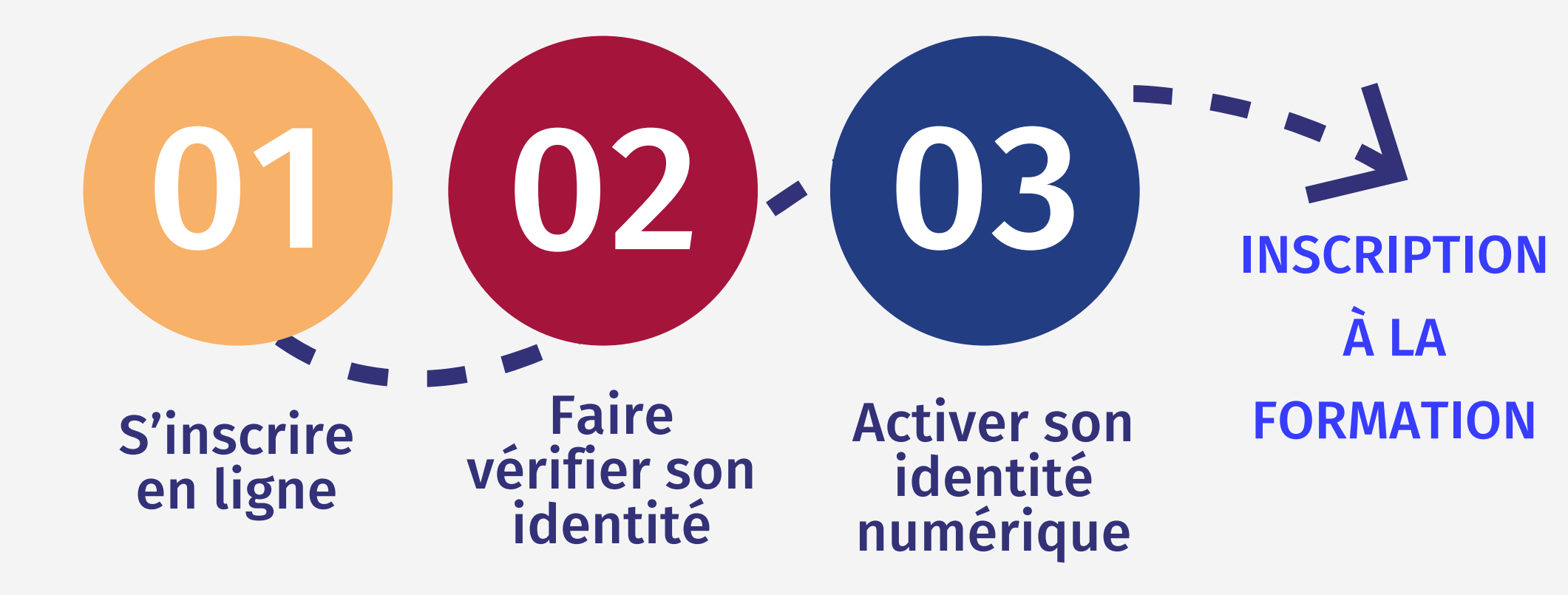

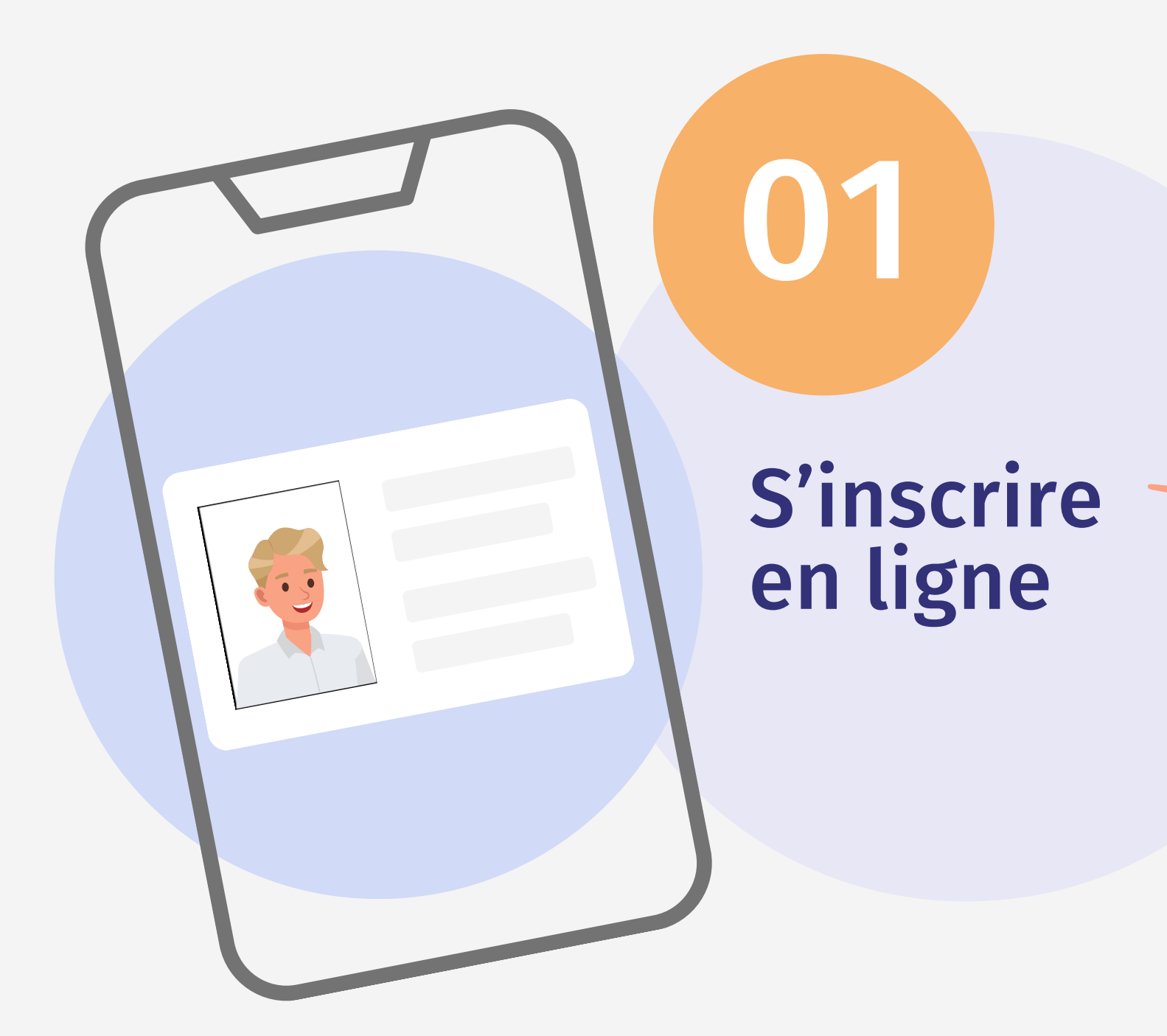

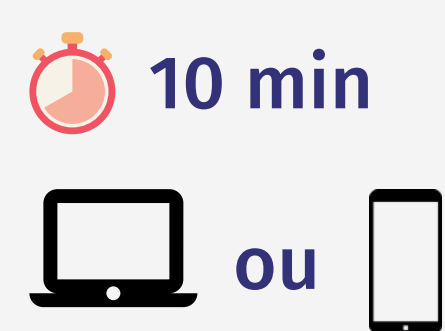

# Va sur : https://lidentitenumerique.laposte.fr/

01

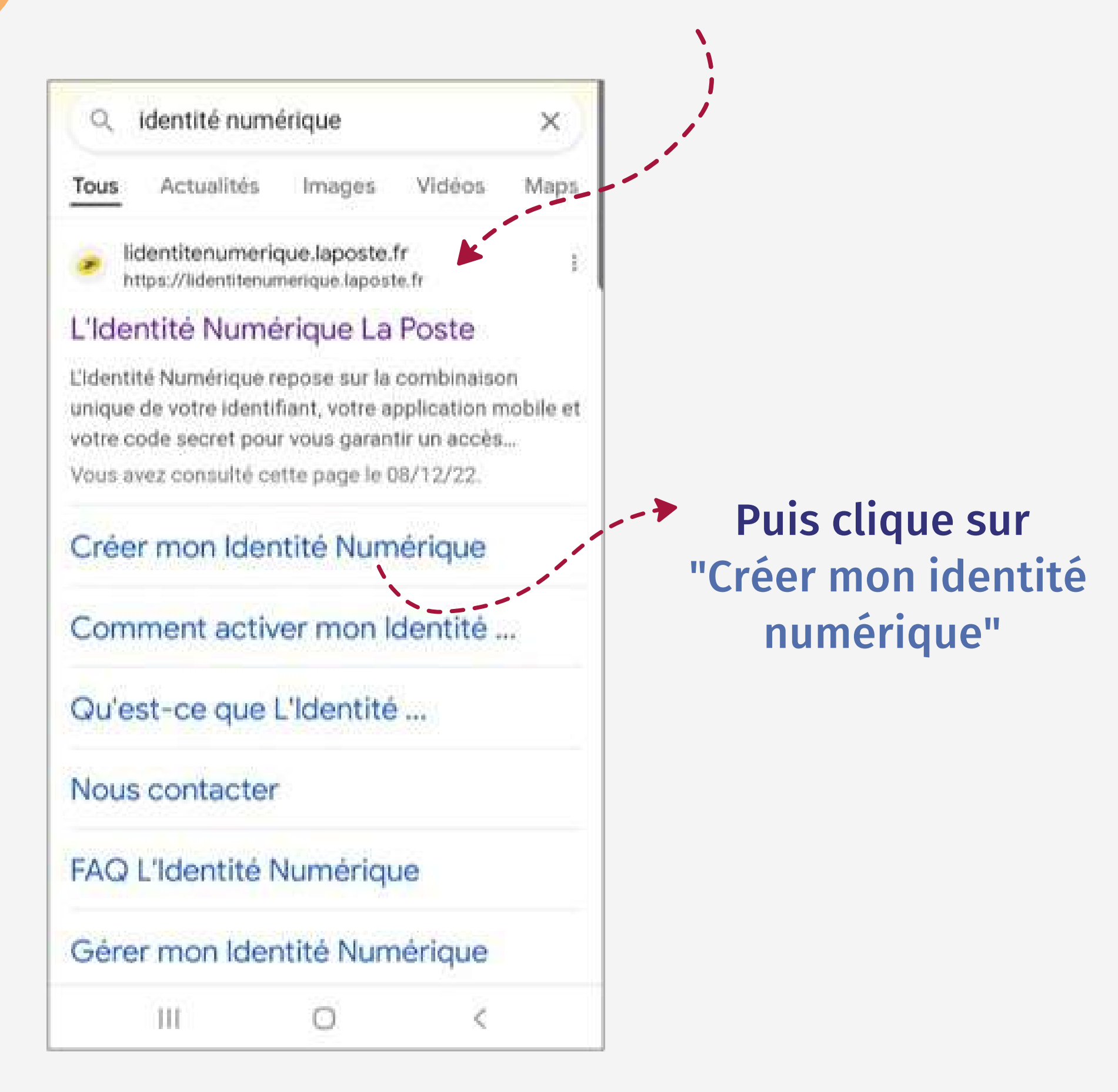

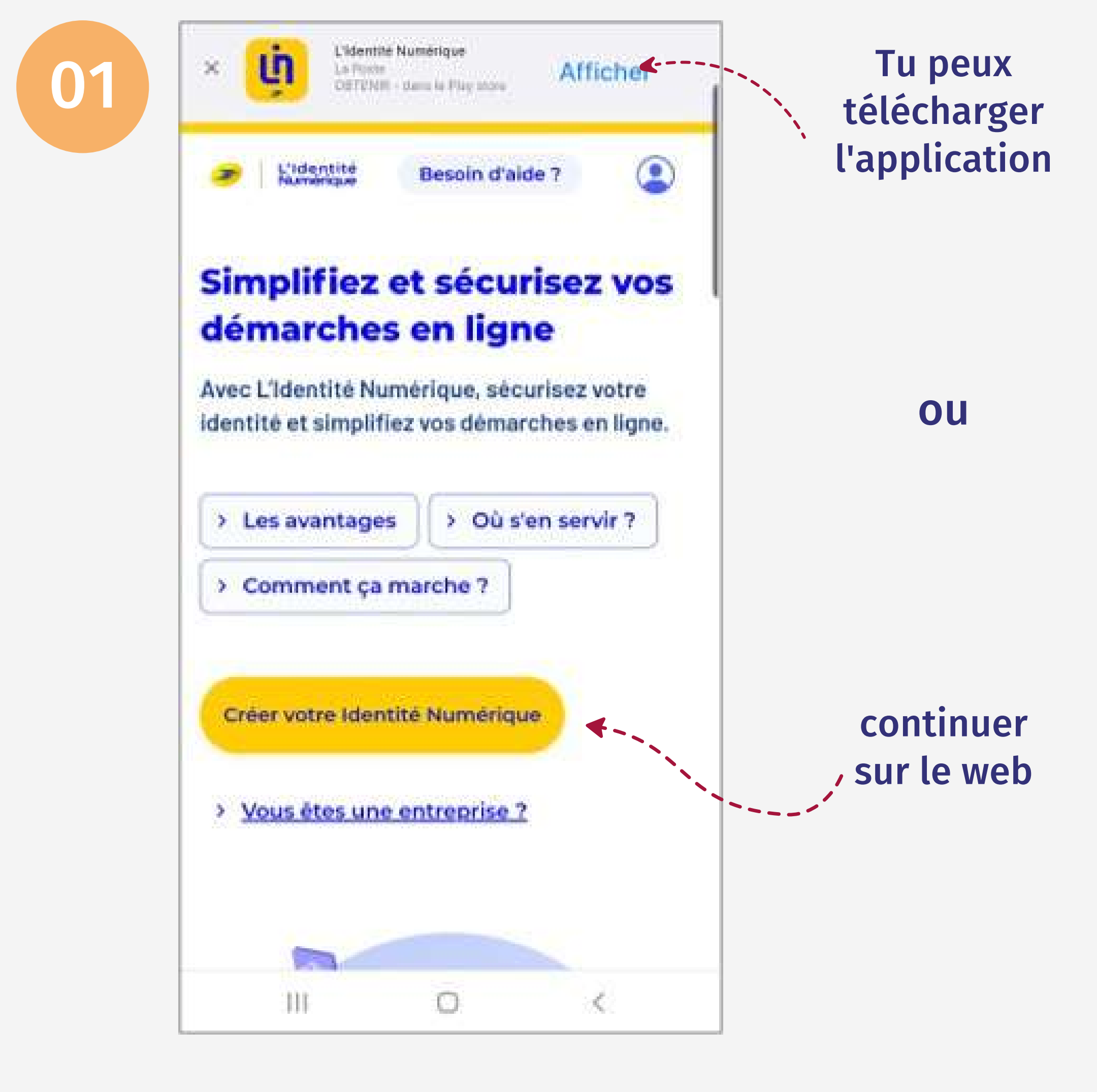

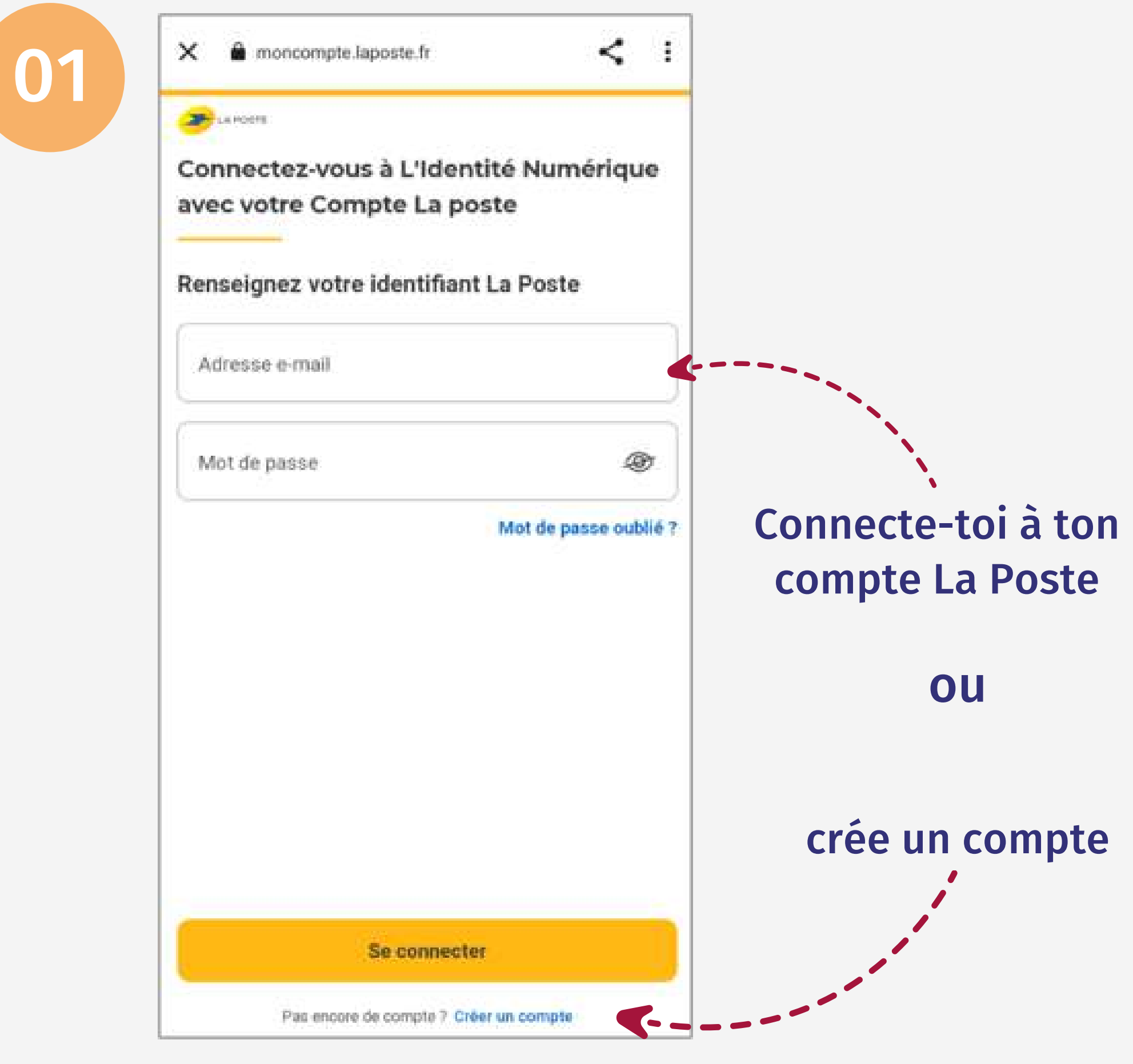

Si tu as déjà un compte, le site / l'application te le dira !

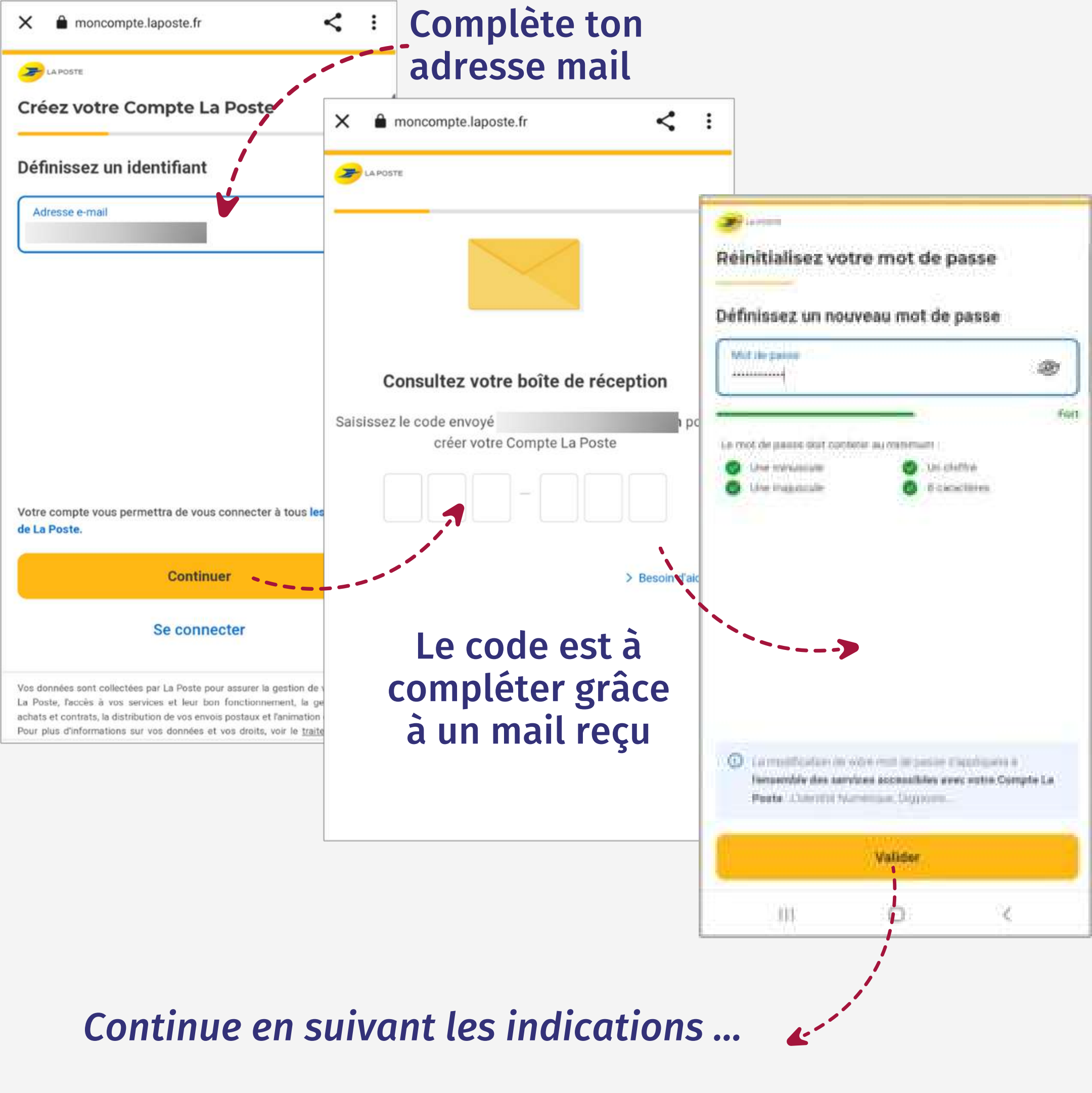

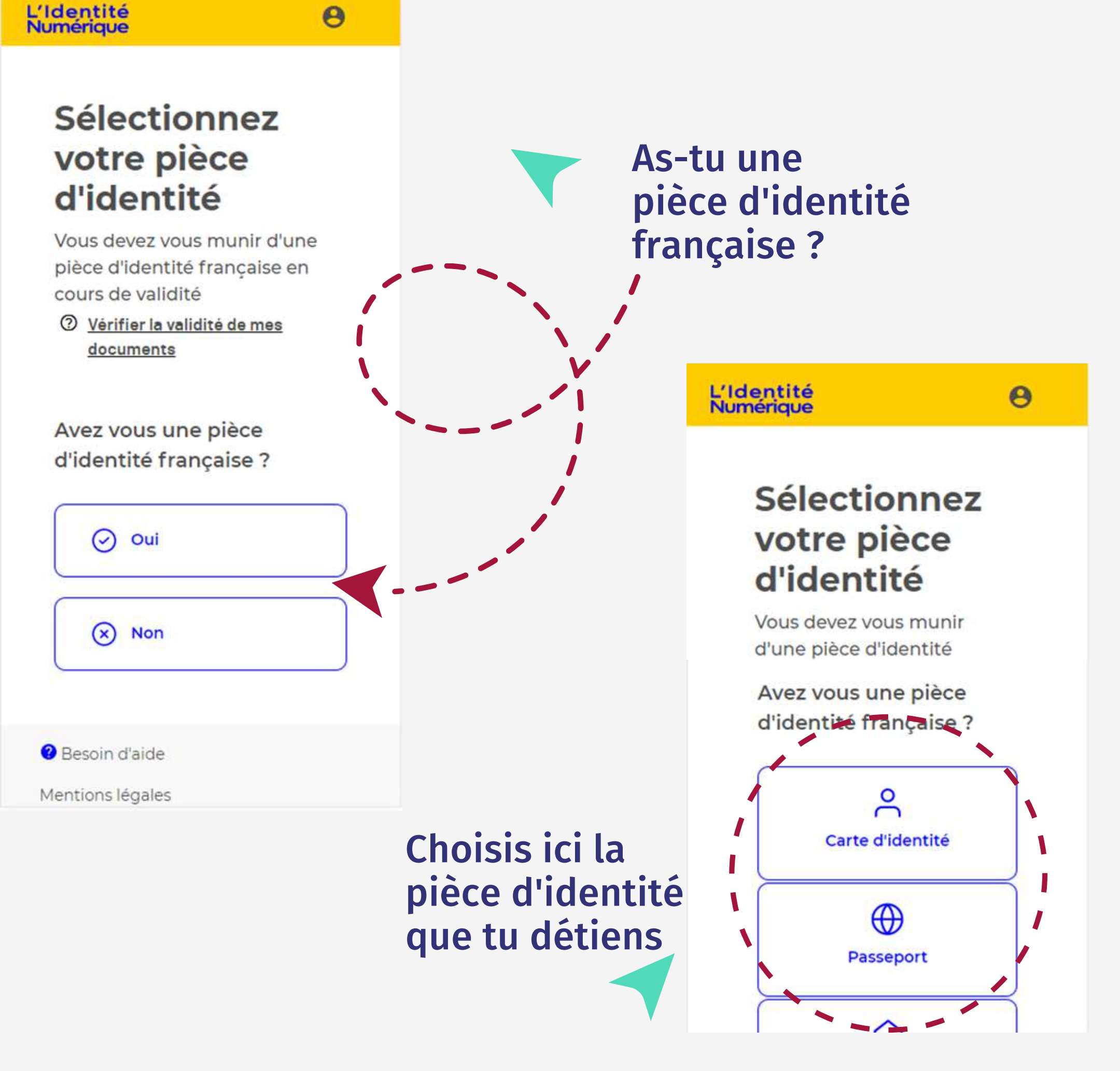

L'Identité Numérique

#### Saisissez les informations de la pièce d'identité

Assurez-vous que les informations soient correctement orthographiées (tirets, caractères spéciaux...) et que tous les champs soient bien remplis.

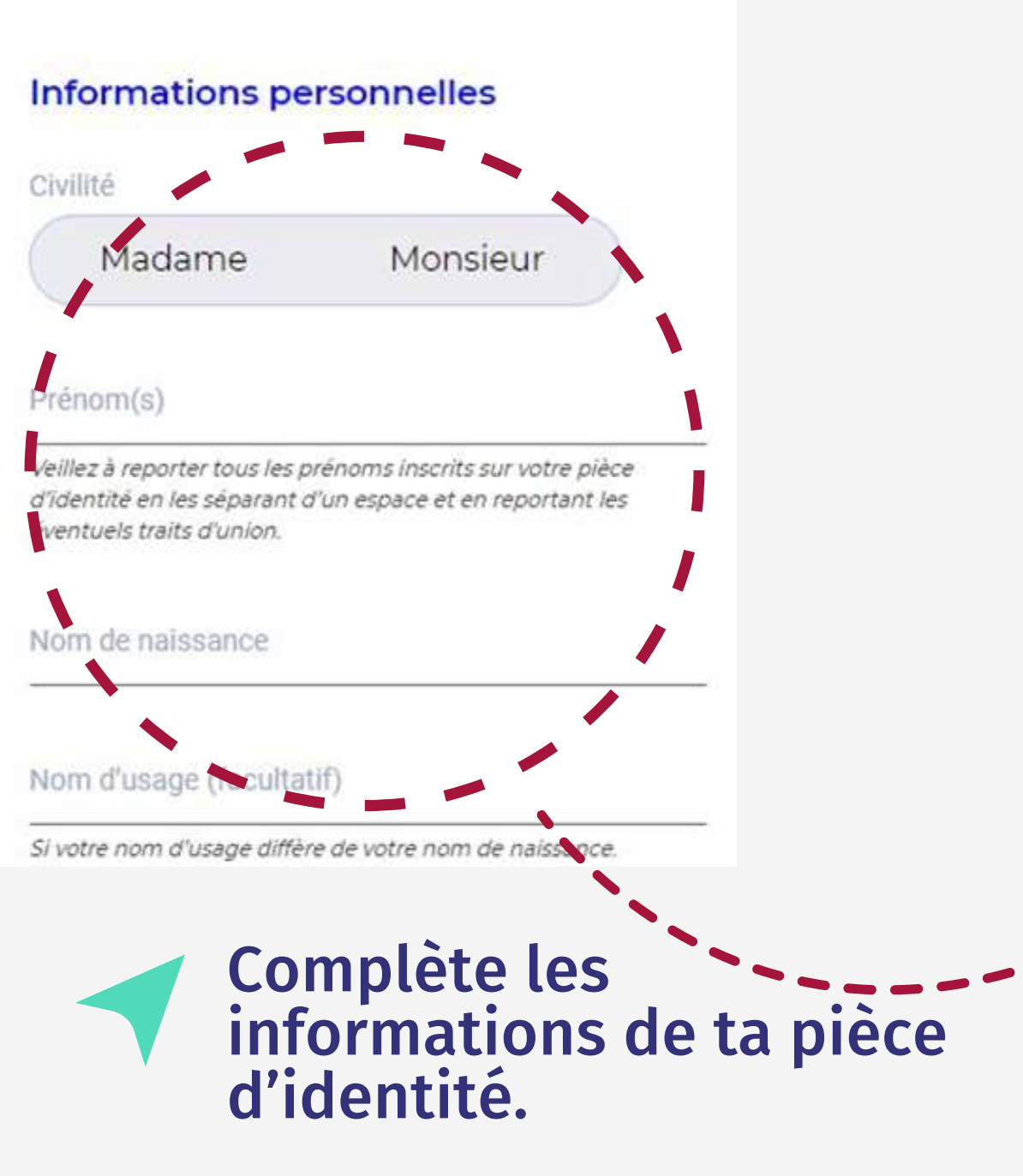

L'Identité Numérique

#### Confirmez les informations

Vérifiez que ces informations sont conformes à celles inscrites sur votre pièce d'identité.

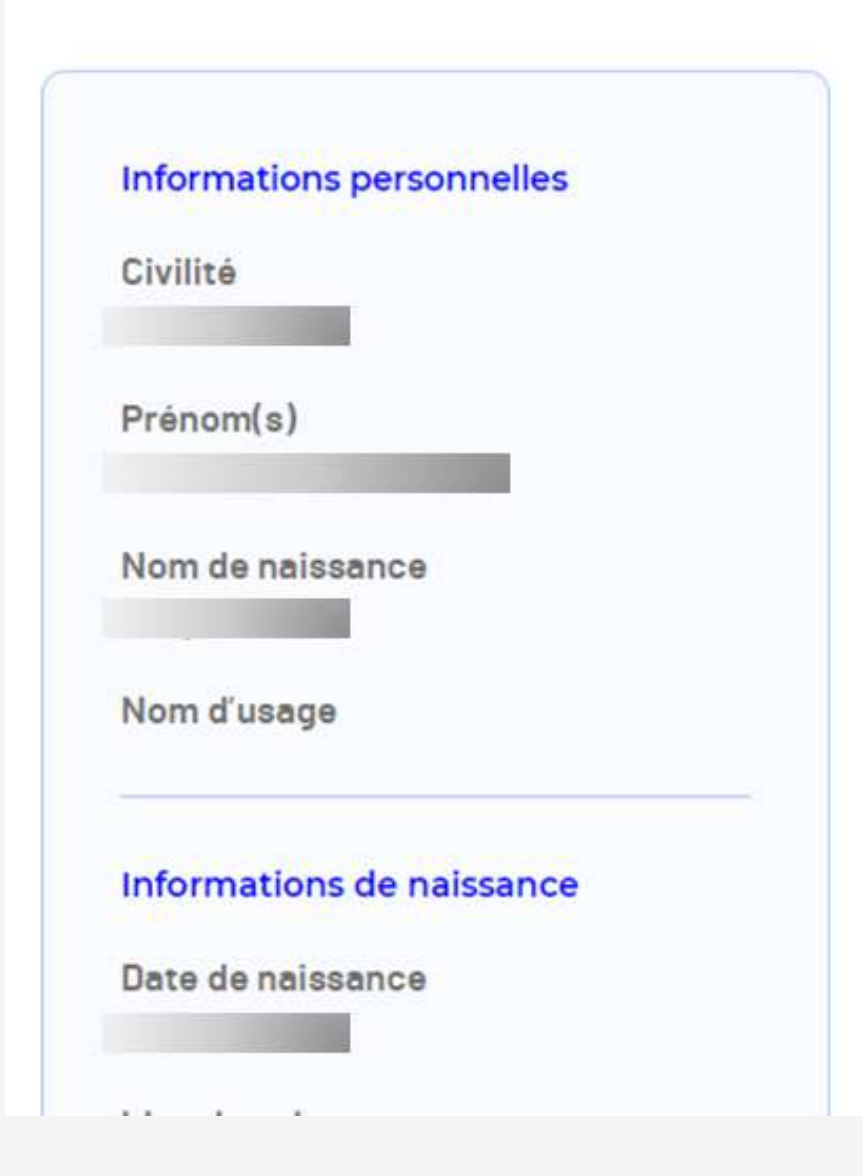

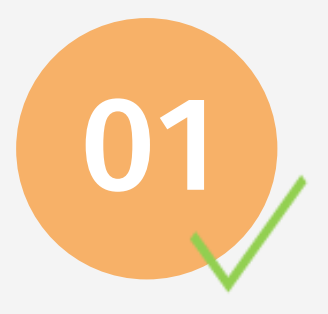

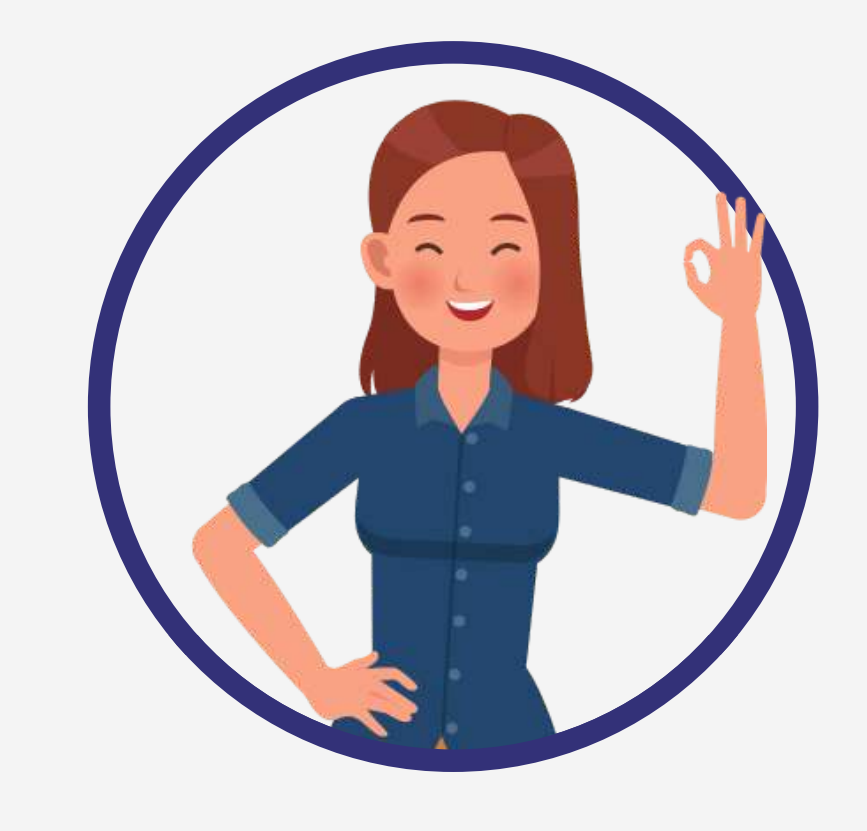

Bravo ! Tu as réalisé la première étape de la création de l'Identité Numérique La Poste ! Inscription en ligne

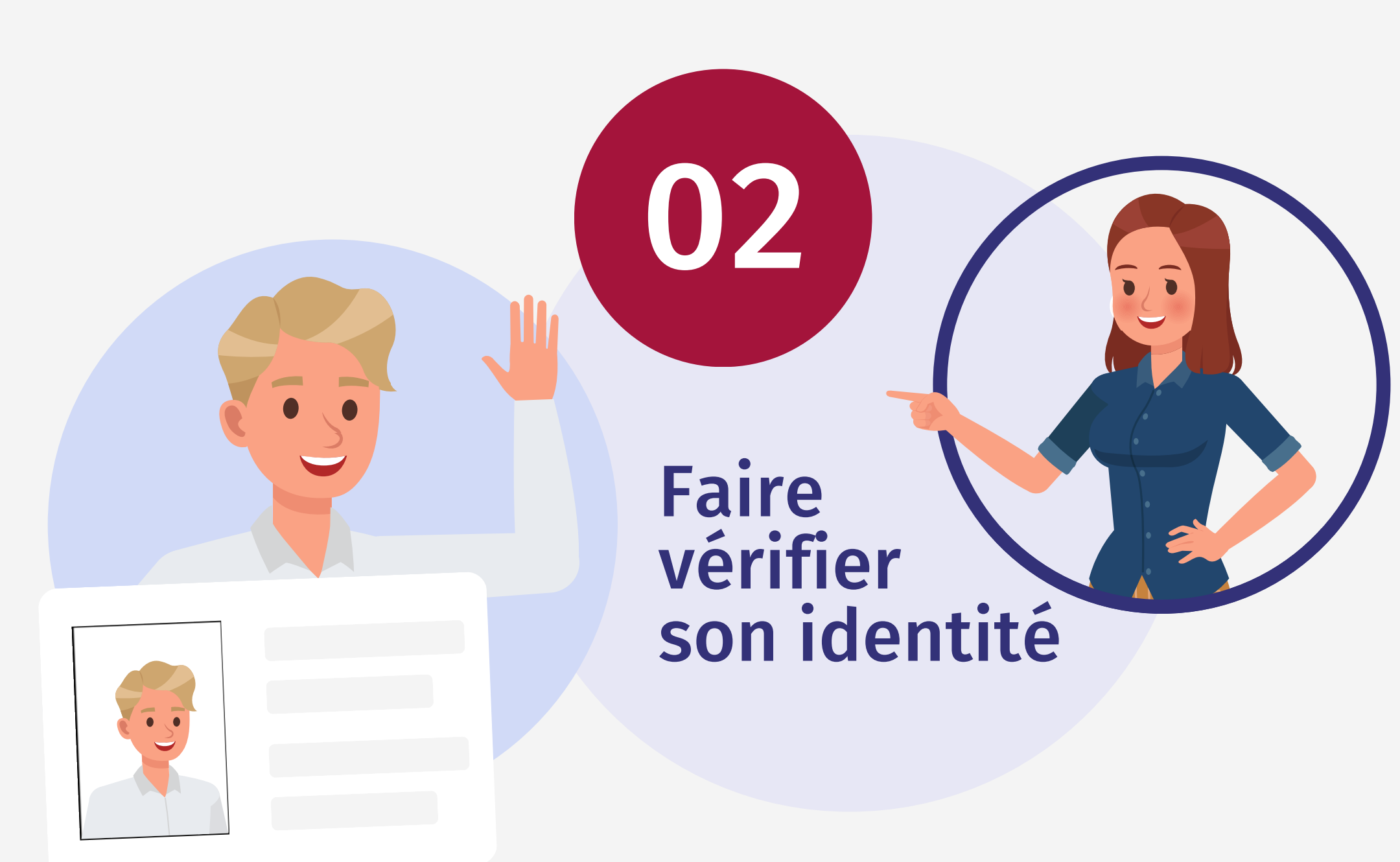

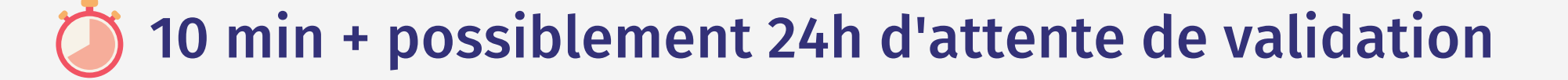

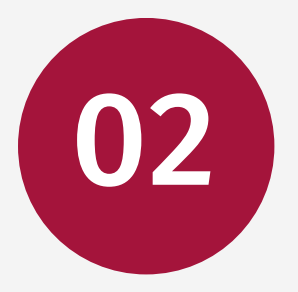

#### L'Identité Numérique

#### Θ

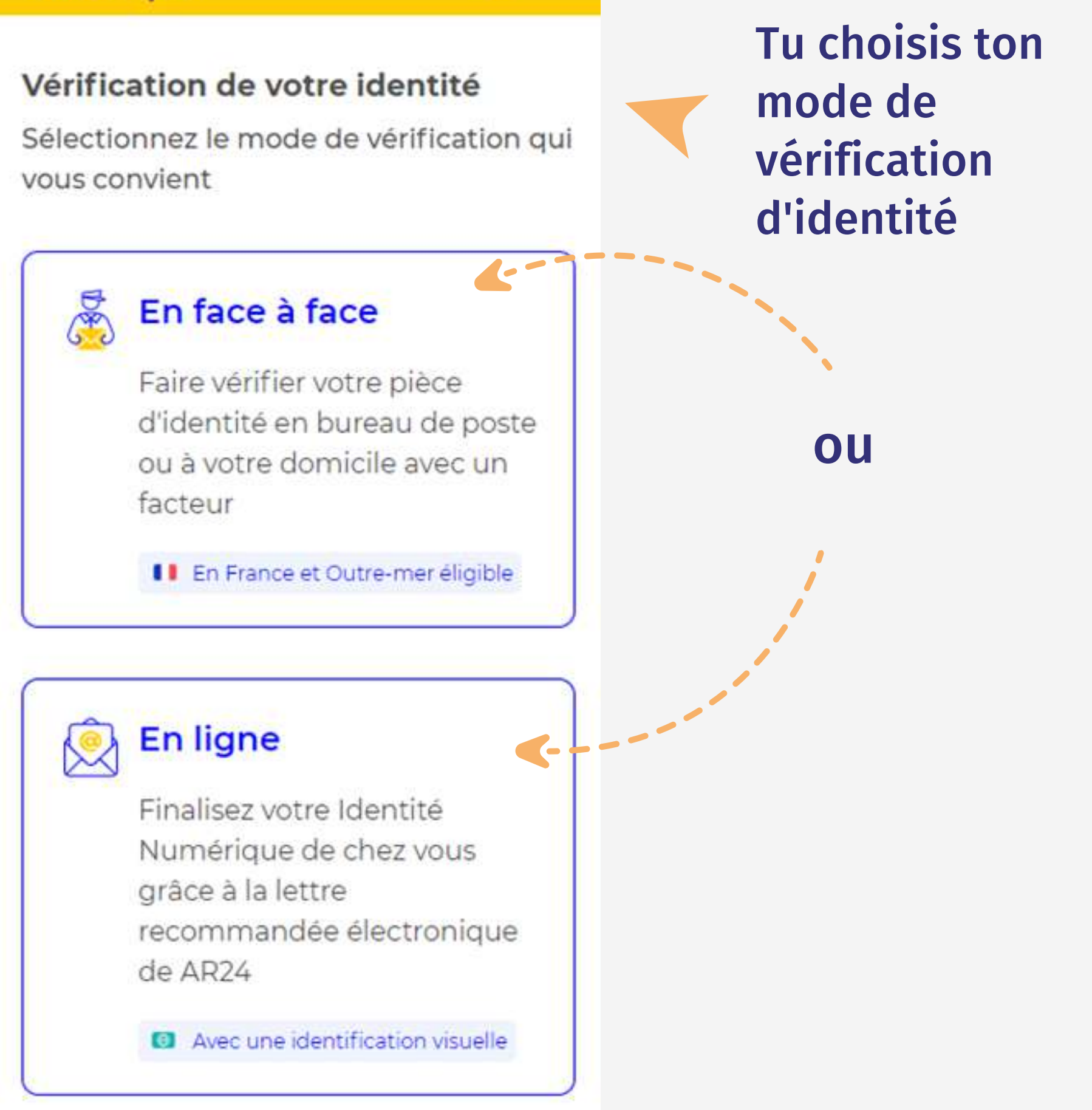

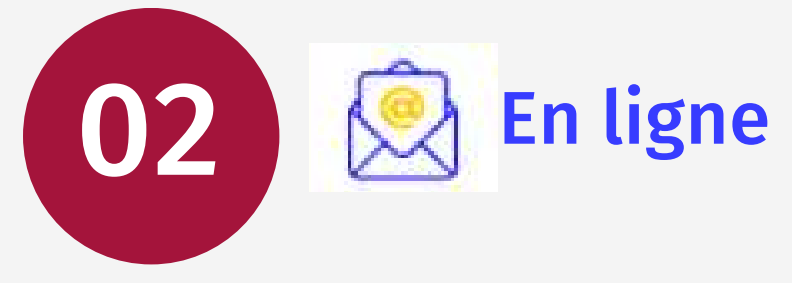

### La vérification de ton identité en ligne s'appuie sur un courrier recommandé électronique AR24 et son système d'identification visuelle à distance.

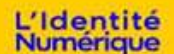

Vérification de votre identité

Changer de mode de vérification

#### **AR24**

La vérification d'identité en ligne s'appuie sur un courrier recommandé électronique AR24 et son système d'identification visuelle à distance. () <u>En savoir plus sur AR24</u>

Le Groupe La Poste et son partenaire AR24 s'engagent à ne collecter que les informations strictement nécessaires et à ne pas les utiliser à des fins commerciales.

 J'accepte les <u>Conditions Générales</u> <u>d'Utilisation de AR24</u> pour recevoir la lettre recommandée électronique

CONFIRMEP

0

# Accepte les conditions générales et confirme !

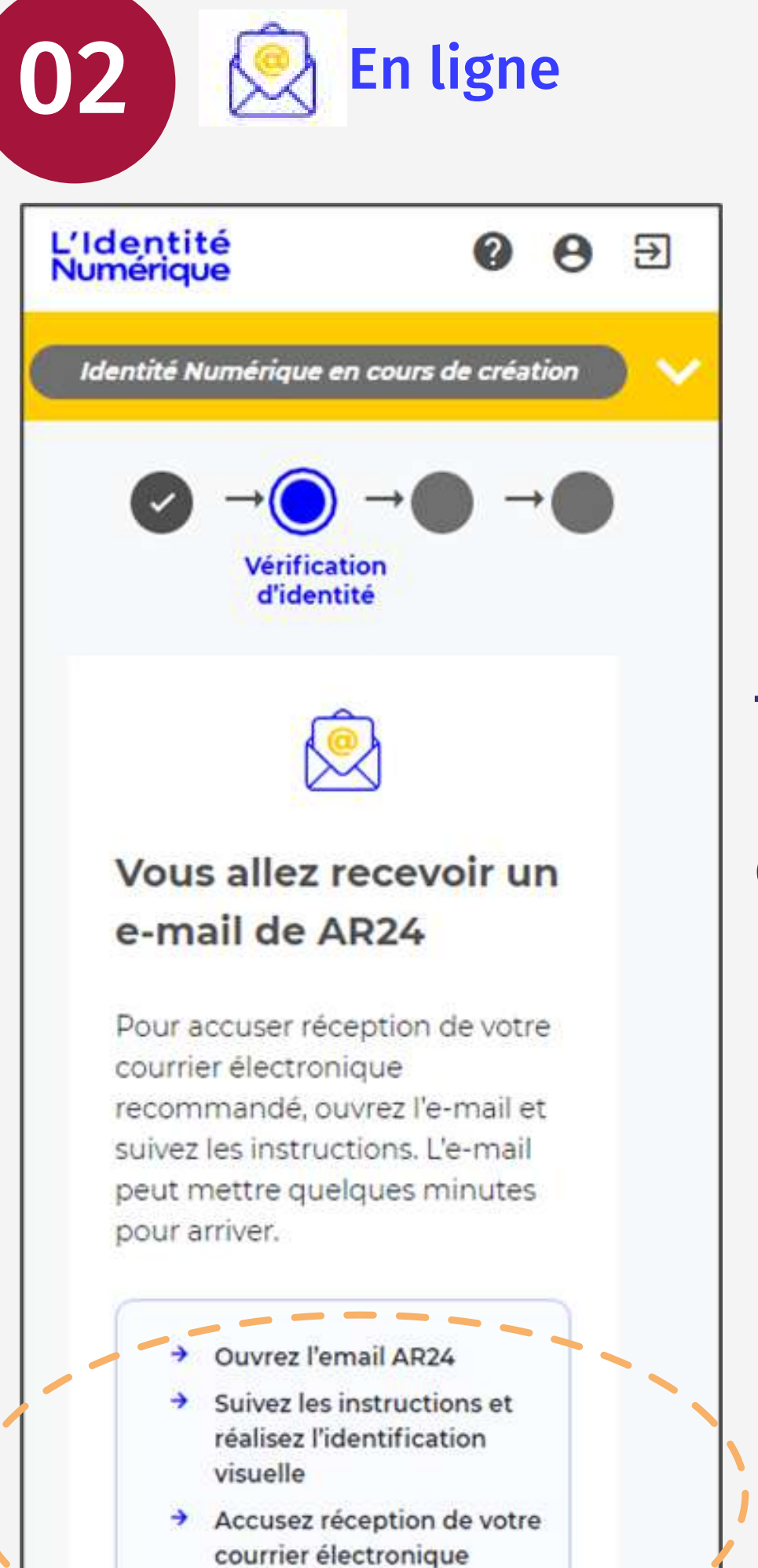

recommandé

Télécharger et activez

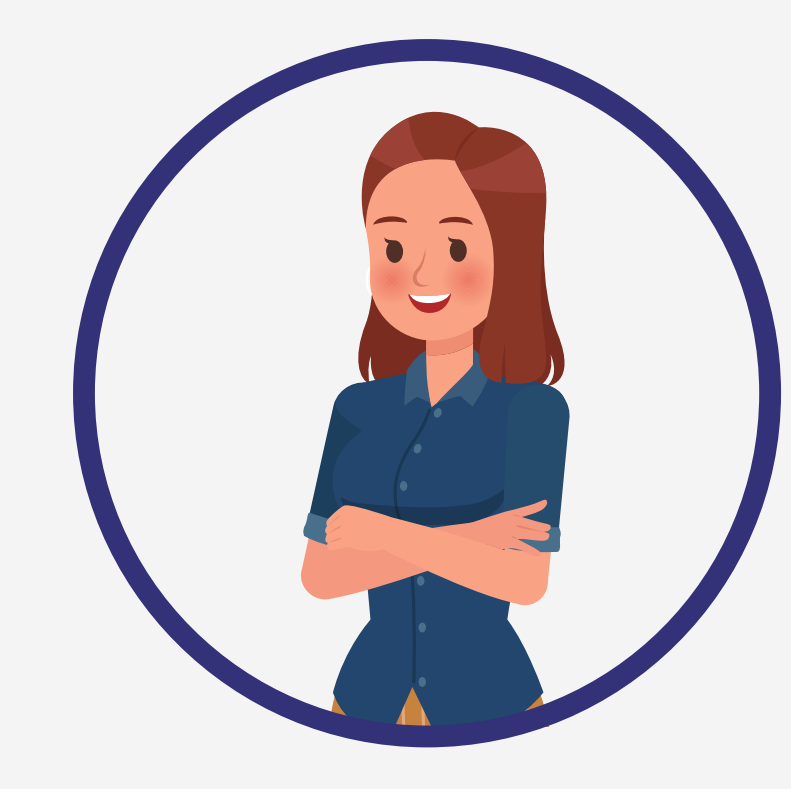

Ensuite tu suis les indications. Tu vas recevoir une lettre recommandée électronique dans ta boite mail....

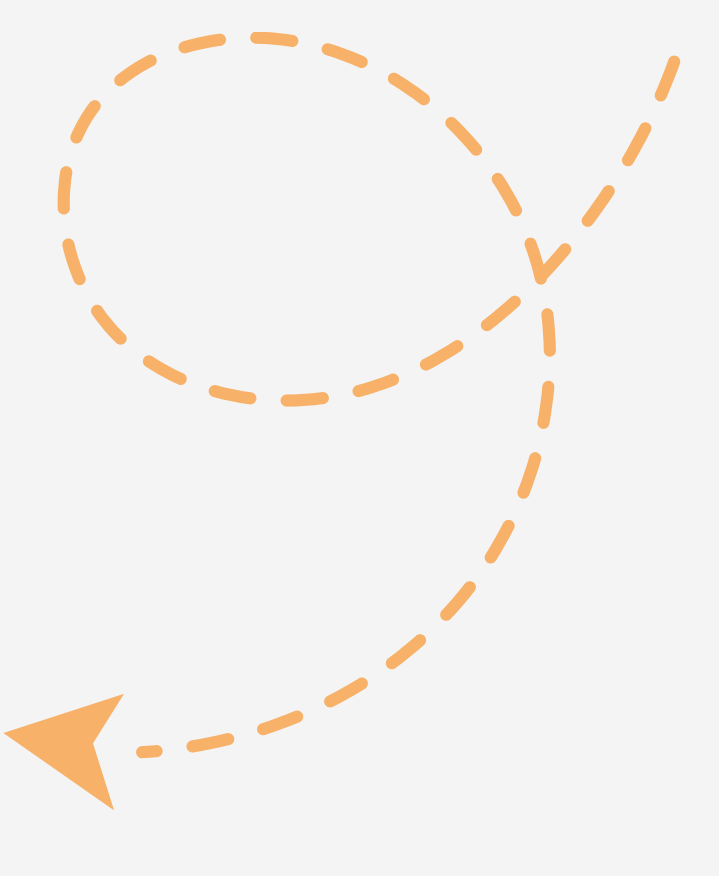

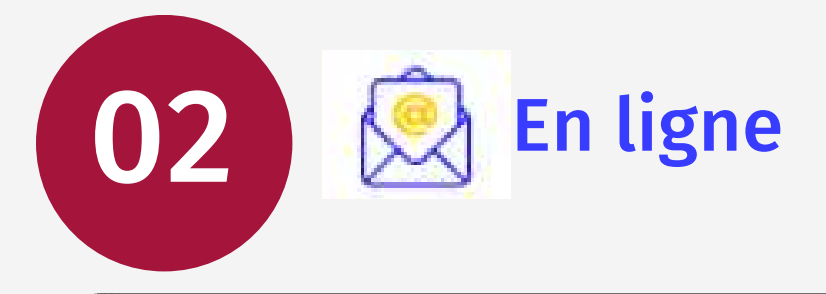

### **AR24**

#### Vous avez reçu un courrier recommandé électronique

Afin de pouvoir connaitre l'identité de votre expéditeur ainsi que le contenu de votre courrier, nous devons vérifier votre identité.

Courrier n°25471565 destiné à :

Confirmer mon identité

Je ne suis pas cette personne

#### Questions fréquentes

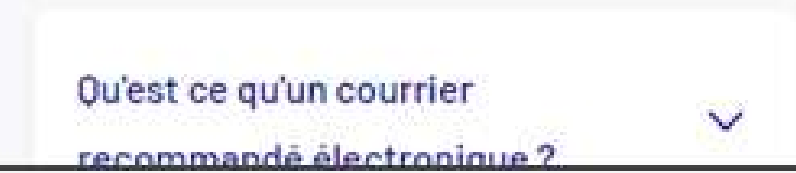

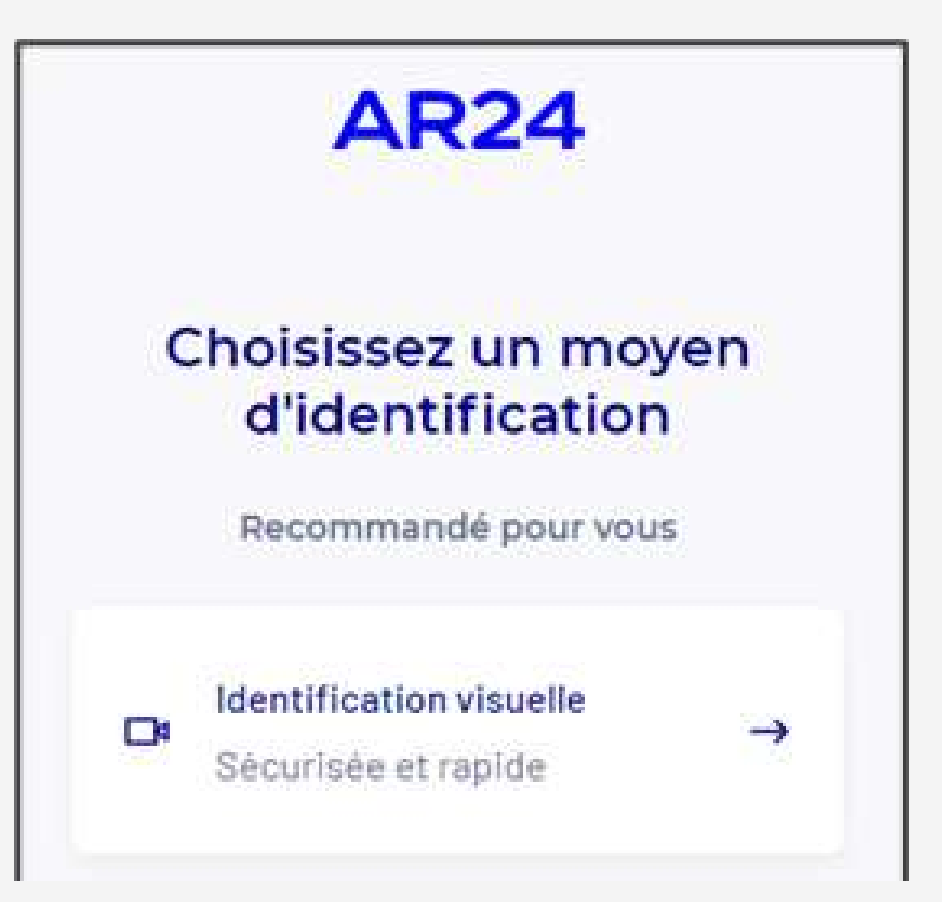

### Suis BIEN les instructions !

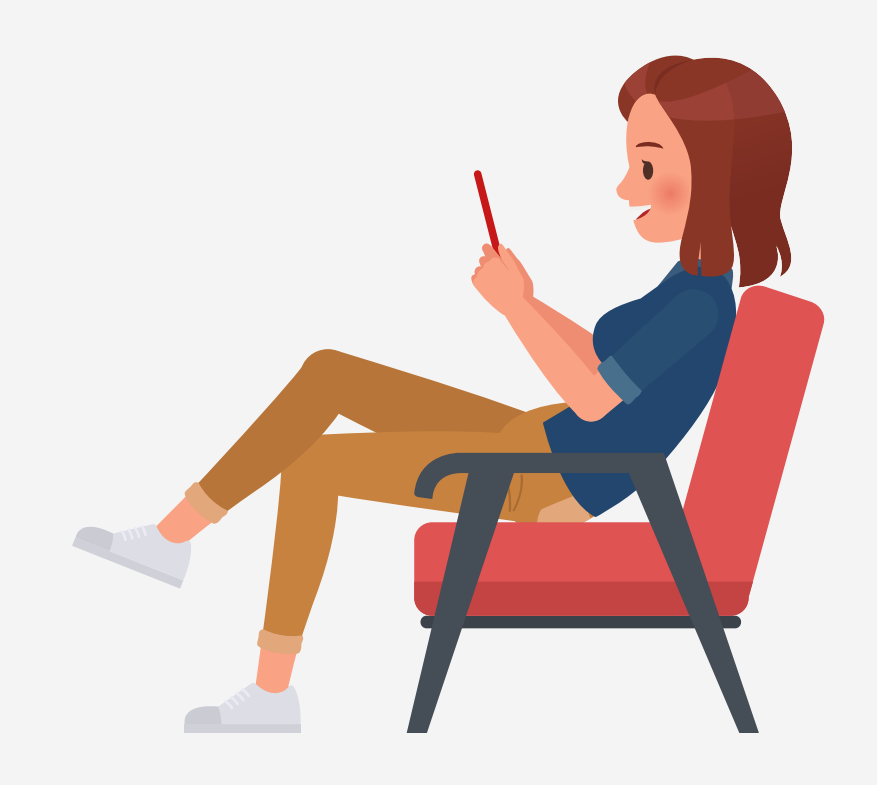

# **O2 AR24** CE QU'IL FAUDRA FAIRE !

### Autoriser l'application à accéder à ton micro et à ta caméra

X app.ar24.fr souhaite **AR24** Utiliser votre microphone O Utiliser votre caméra Etape 1 sur 2 : Ajout pièce d'identité Nous avons besoin Autoriser Blocage d'accéder à votre caméra/micro Si cette fenêtre n'apparaît pas, Afin de pouvoir vérifier votre identité sur cet appareil, nous avons besoin de votre va dans les paramètres autorisation pour utiliser votre caméra et votre micro. de ton smartphone et Dans l'encart qui apparait en haut de la <u>autorise ton navigateur</u> à fenêtre, cliquez sur "Autoriser" utiliser ta caméra ET ton L'encart n'apparait pas ? micro! Demander l'accès

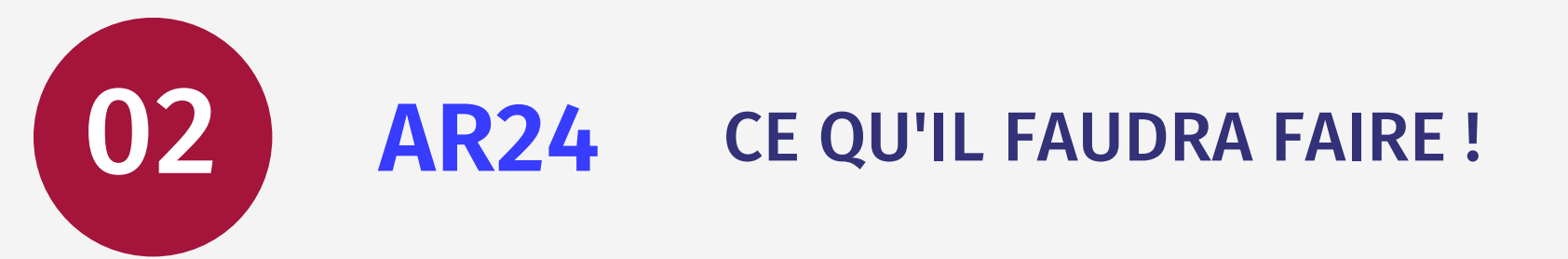

### 1/2 - Ajouter ta pièce d'identité

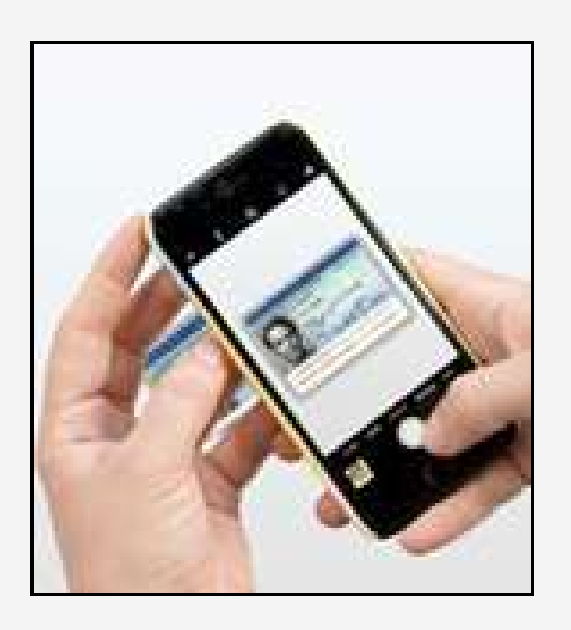

Prends ou télécharge une photo de ta pièce d'identité en cours de validité, en bon état, recto et verso.

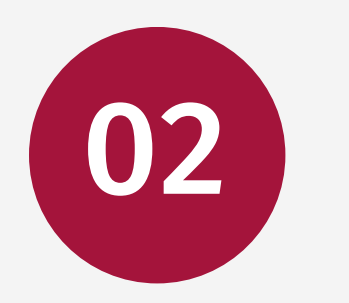

**AR24** 

### **CE QU'IL FAUDRA FAIRE !**

### 2/2 - Te filmer

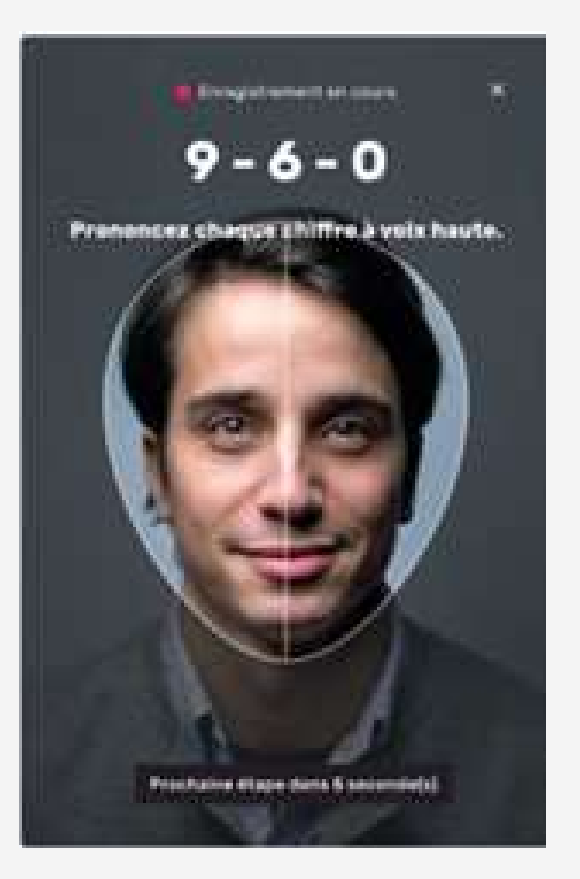

Faire une vidéo de ton visage et prononcer trois chiffres qui te seront communiqués.

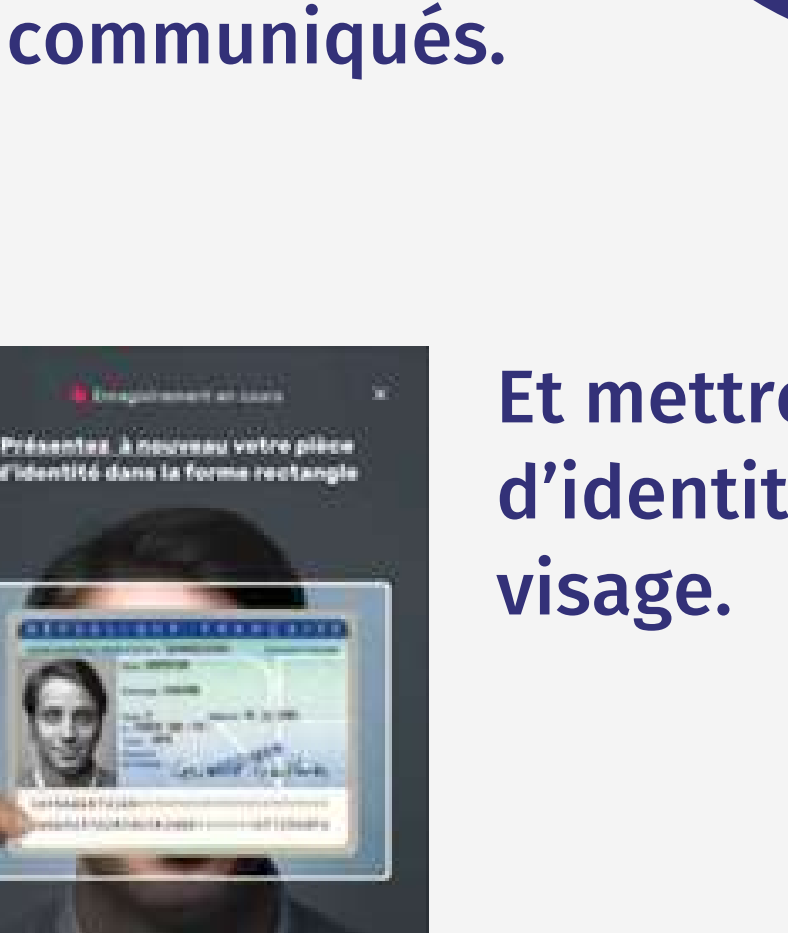

Et mettre ta pièce d'identité devant ton visage.

### **AR24 CE QU'IL FAUDRA FAIRE!** app.ar24.fr/fr/arv/rec: +:0 $\cap$ **AR24** Suivi de votre courrier n° Identification en cours de traitement Vous serez averti par email une fois votre identité vérifiée. Vous pouvez fermer cette page. 13/12/2022 Email de notification remis Courrier recommandé électronique envoyé par votre expéditeur Email de notification remis 10/10/0000 Ш <

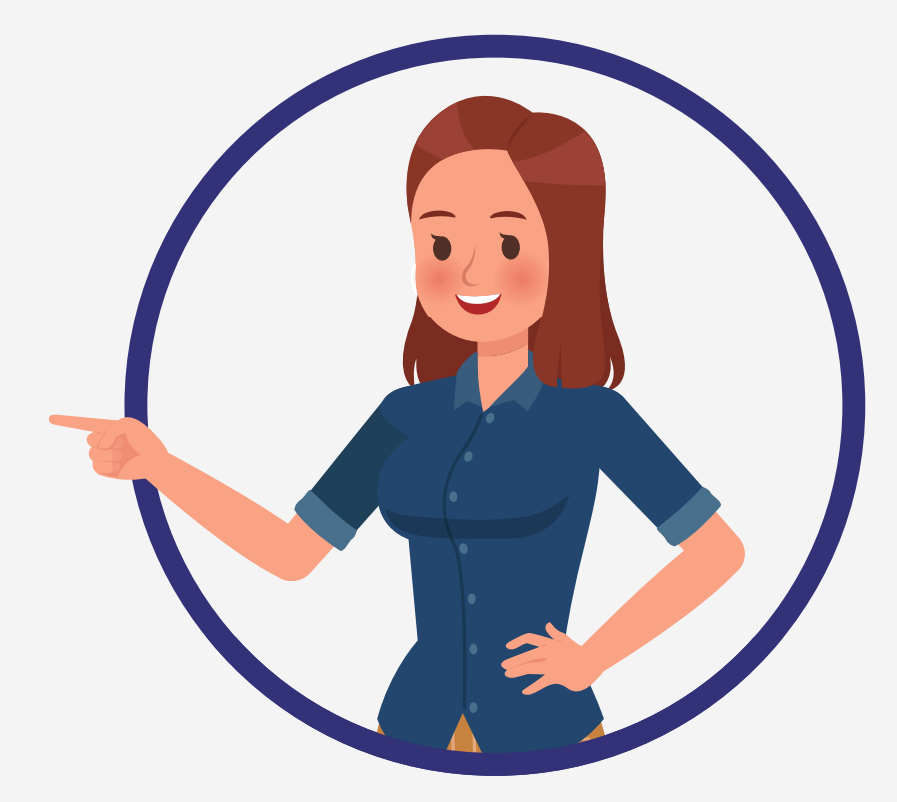

### Attendre le traitement de l'identification !

Ce traitement peut prendre 24h ! (plus long les week-end)

Tu recevras un mail pour t'informer de la suite de ta vérification d'identité.

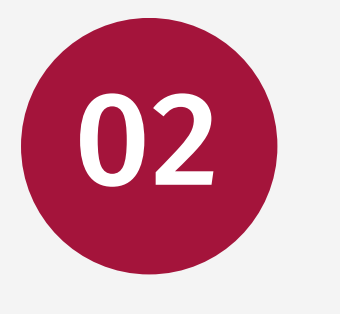

### **RÉCEPTION DU MAIL DE CONFIRMATION**

Le statut de ---votre courrier a

**AR24** 

**AR24** 

### changé

AR24 est une solution de Docaposte, filiale de

#### Bonjour,

Le statut de votre courrier recommandé électronique n°25471565 a changé. Suite à votre identification, une action de votre part est nécessaire pour accuser réception de votre courrier recommandé électronique.

 $\cap$ 

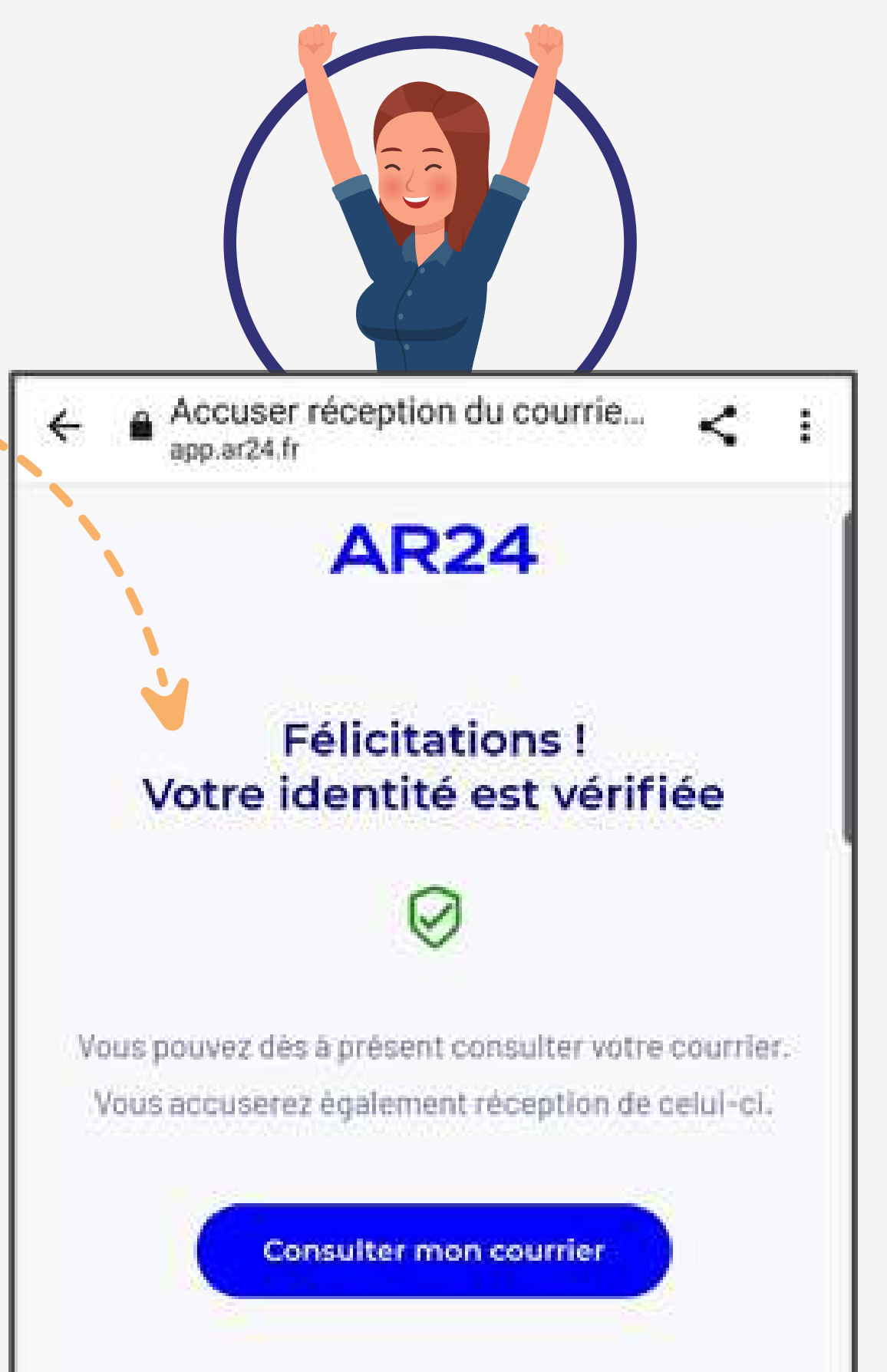

Ш

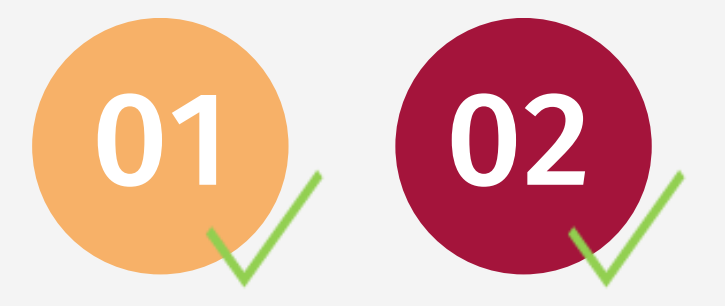

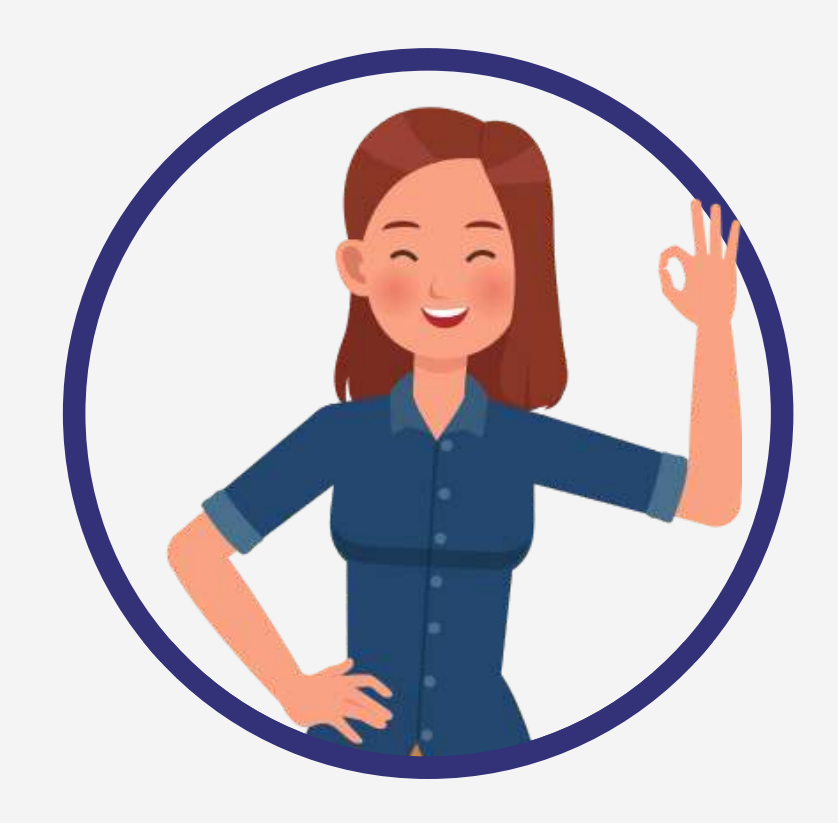

Bravo ! Tu as réalisé la deuxième étape de la création de ton identité numérique La Poste ! "Faire vérifier son identité"

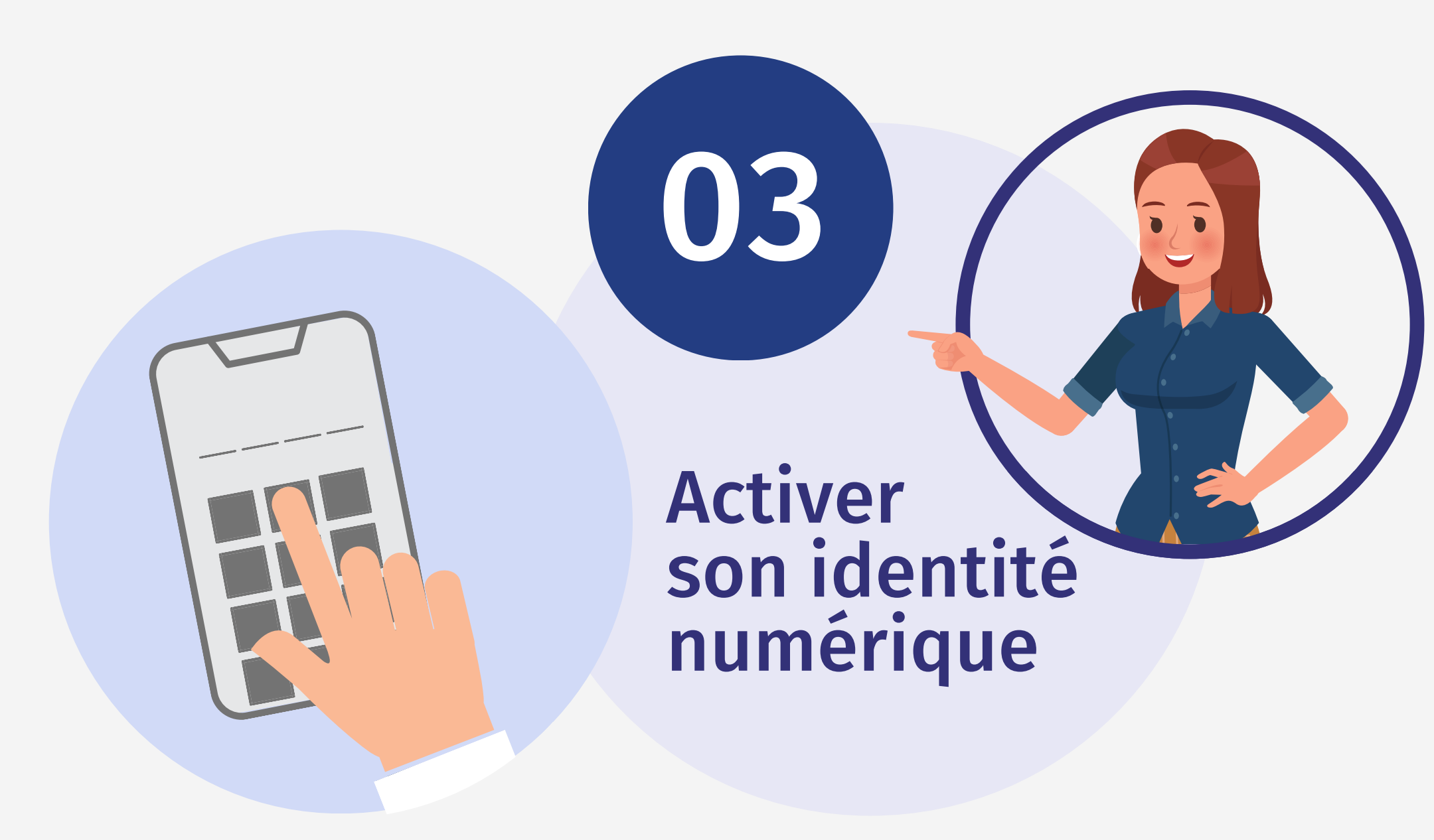

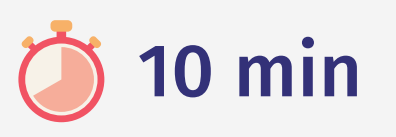

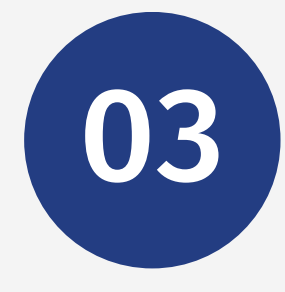

14:55 № 🗹 🛛

简单: 特别

< La Poste

Supprimer

Vérification réussie ! Téléchargez l'application <u>sms.laposte.fr/t3iG9</u> et renseignez le code

\*\*\*\*\*\* pour activer votre Identité Numérique

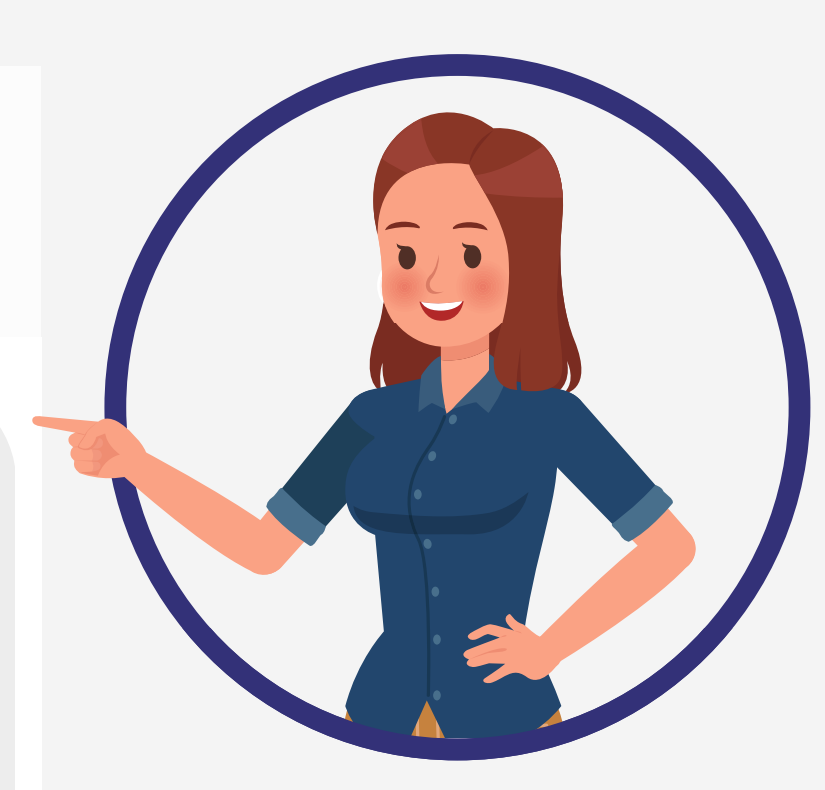

Tu reçois un code d'activation par mail et sms.

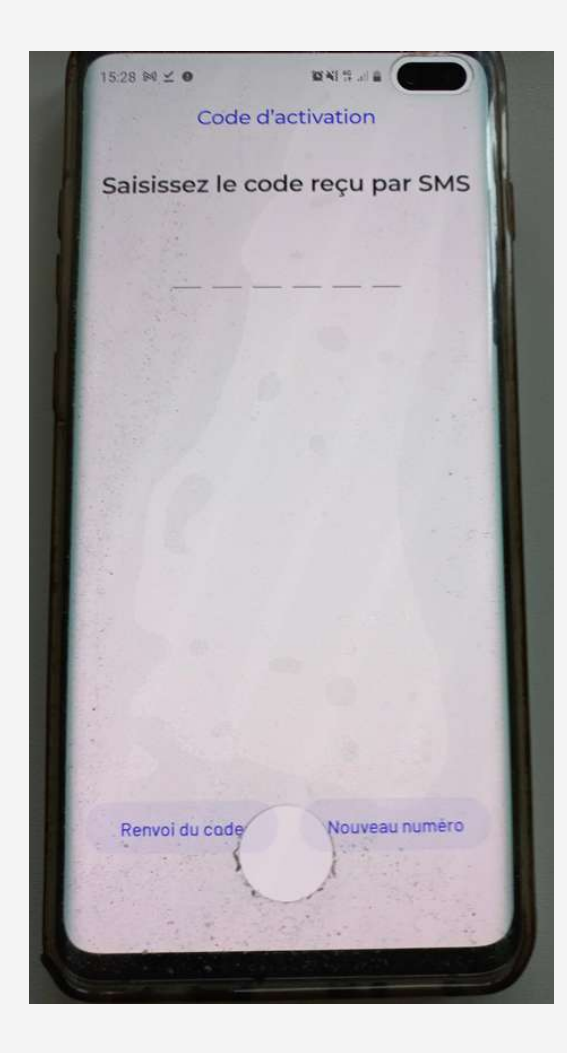

111

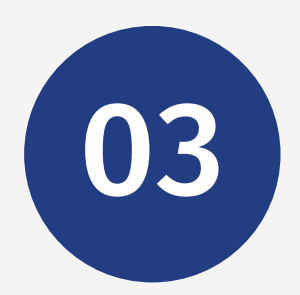

### SAISIS TON CODE D'ACTIVATION

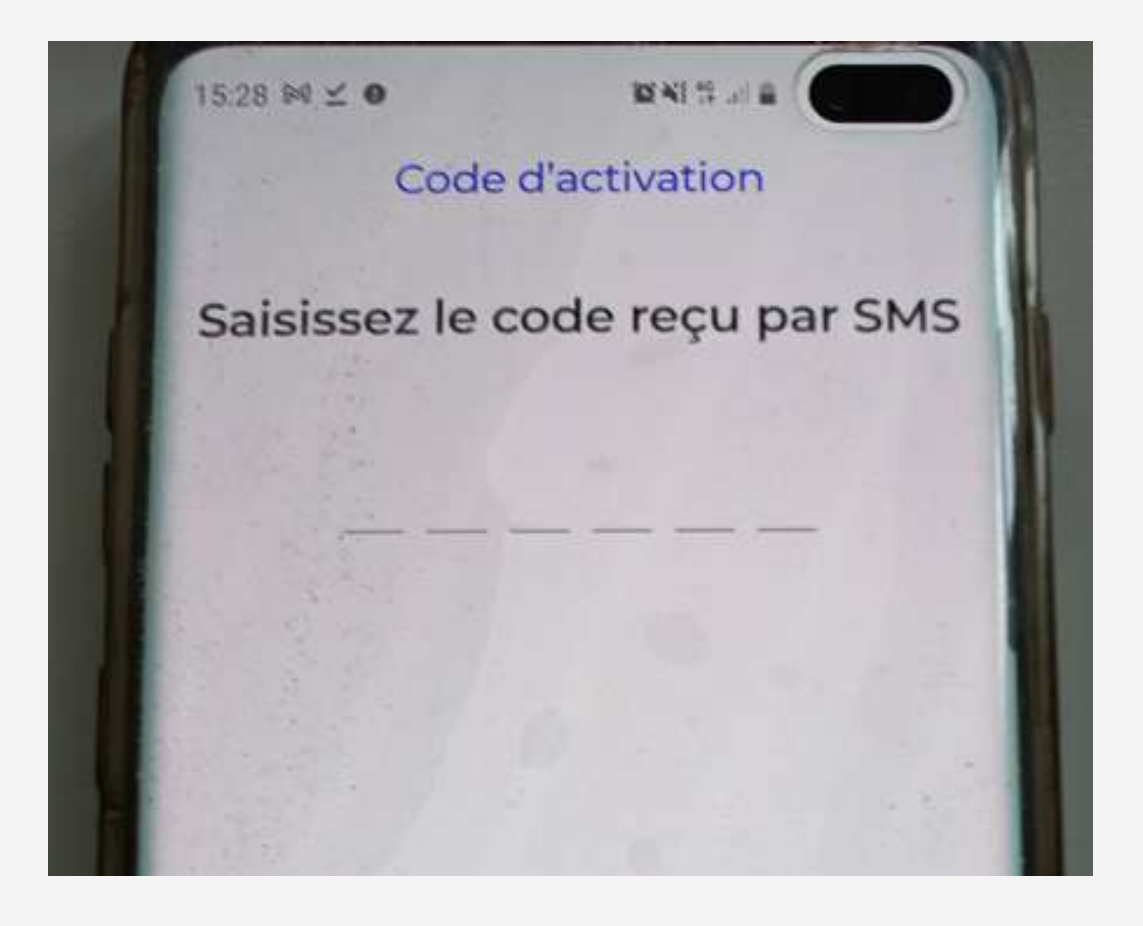

#### Puis crée le tiens !

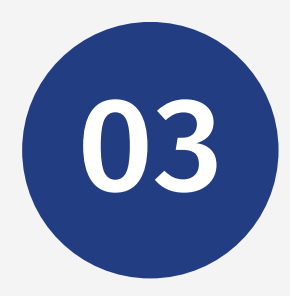

## **CRÉE DE TON CODE SECRET !**

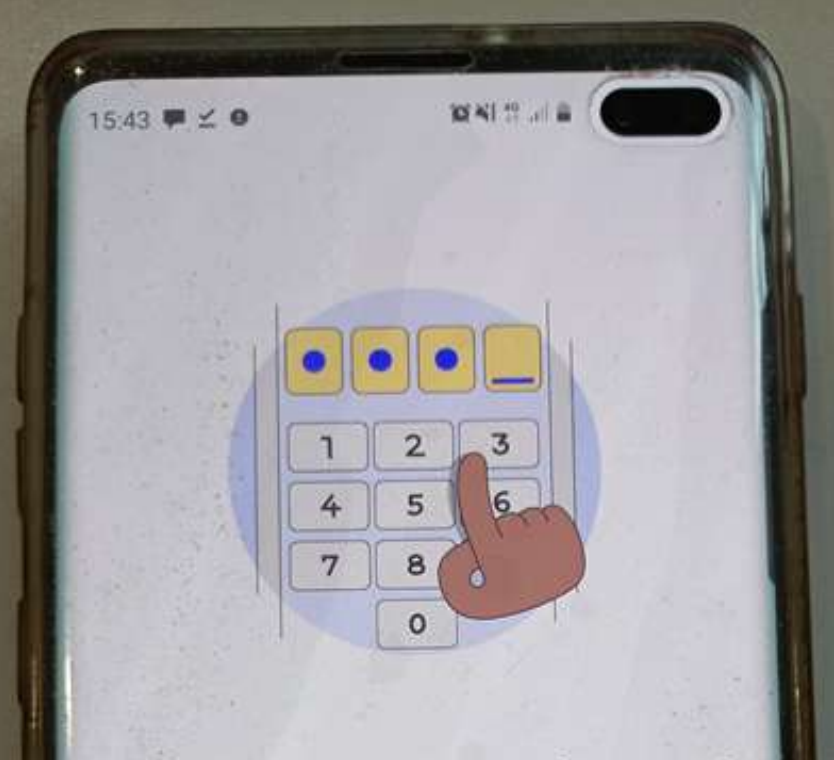

#### Création de votre code secret

Ce code est personnel et confidentiel, il vous permettra de valider vos demandes de connexion.

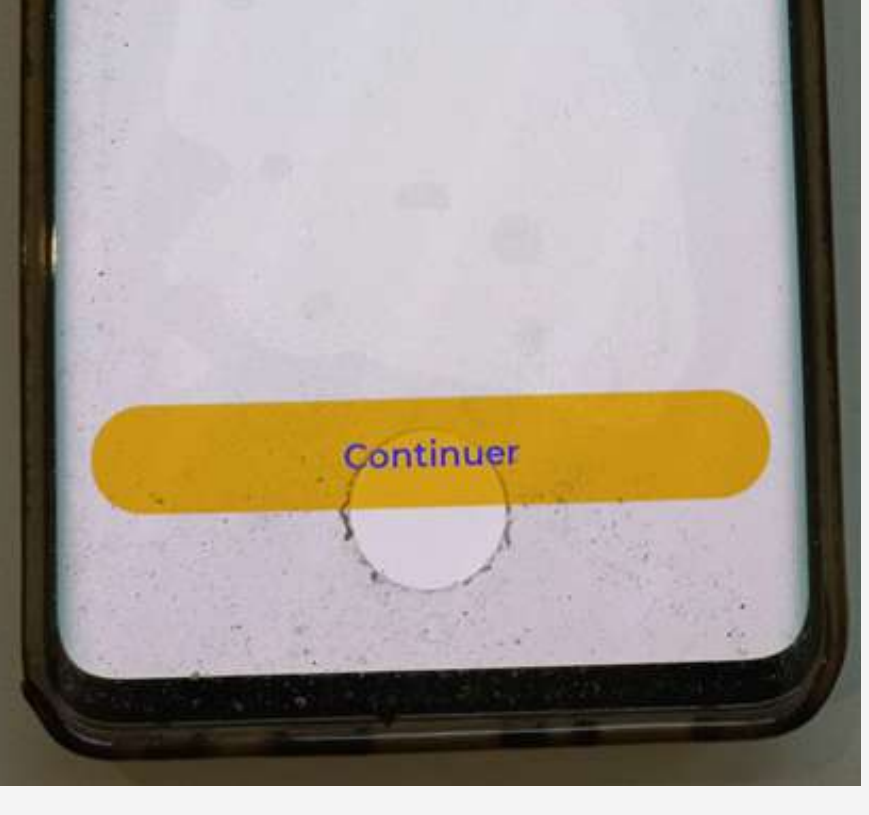

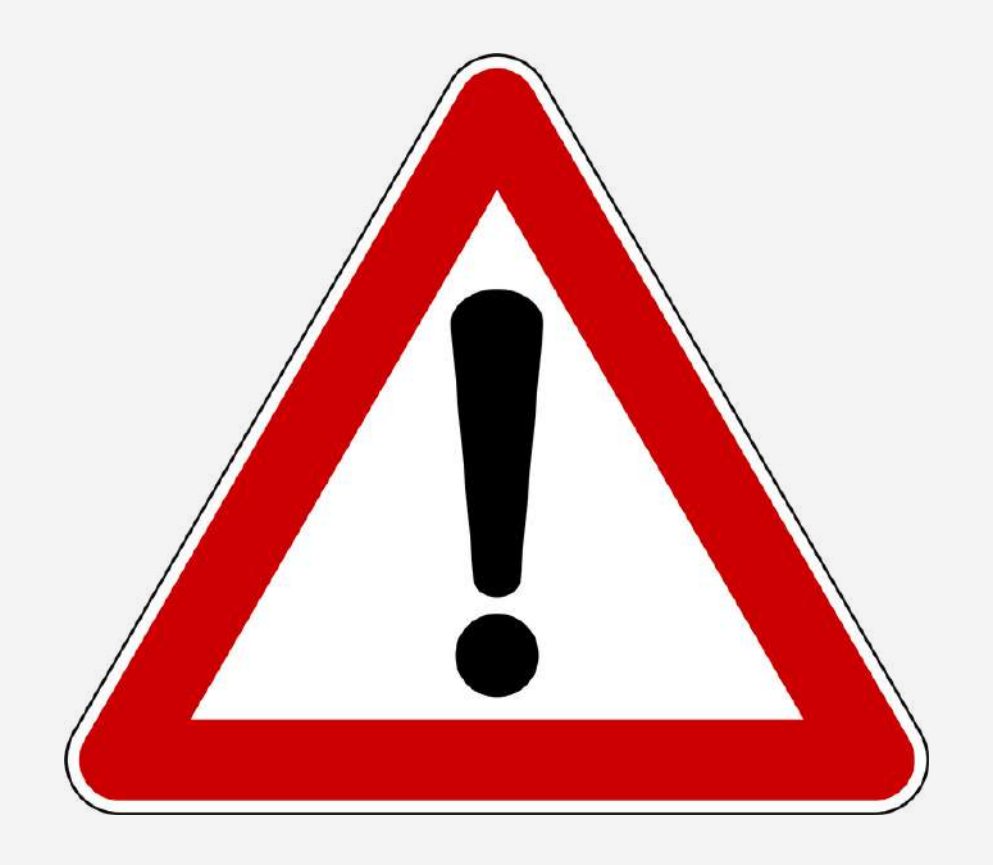

Ce code te sera demandé à chaque connexion utilisant ton identité numérique !

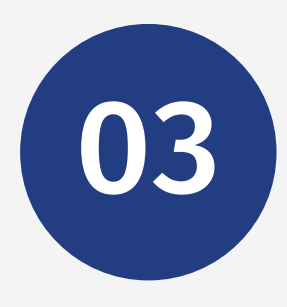

## **CRÉE DE TON CODE SECRET !**

| 15:43                     | ₩ ± 0               | 107 ALI 17 JULI |                         |
|---------------------------|---------------------|-----------------|-------------------------|
| <                         | < Votre code secret |                 |                         |
| Co                        | nfirmez v           | otre code       | secret                  |
|                           | •                   | 00              |                         |
|                           |                     |                 |                         |
|                           |                     |                 |                         |
|                           | 1                   | 2               | 3                       |
|                           | 4                   | 5               | 6                       |
| •                         | 7                   | 8               | 9                       |
|                           | . (                 | 0               | $\overline{\mathbf{X}}$ |
|                           |                     |                 |                         |
| Contraction of the second |                     | THE REAL        |                         |

### Puis confirme ton code !

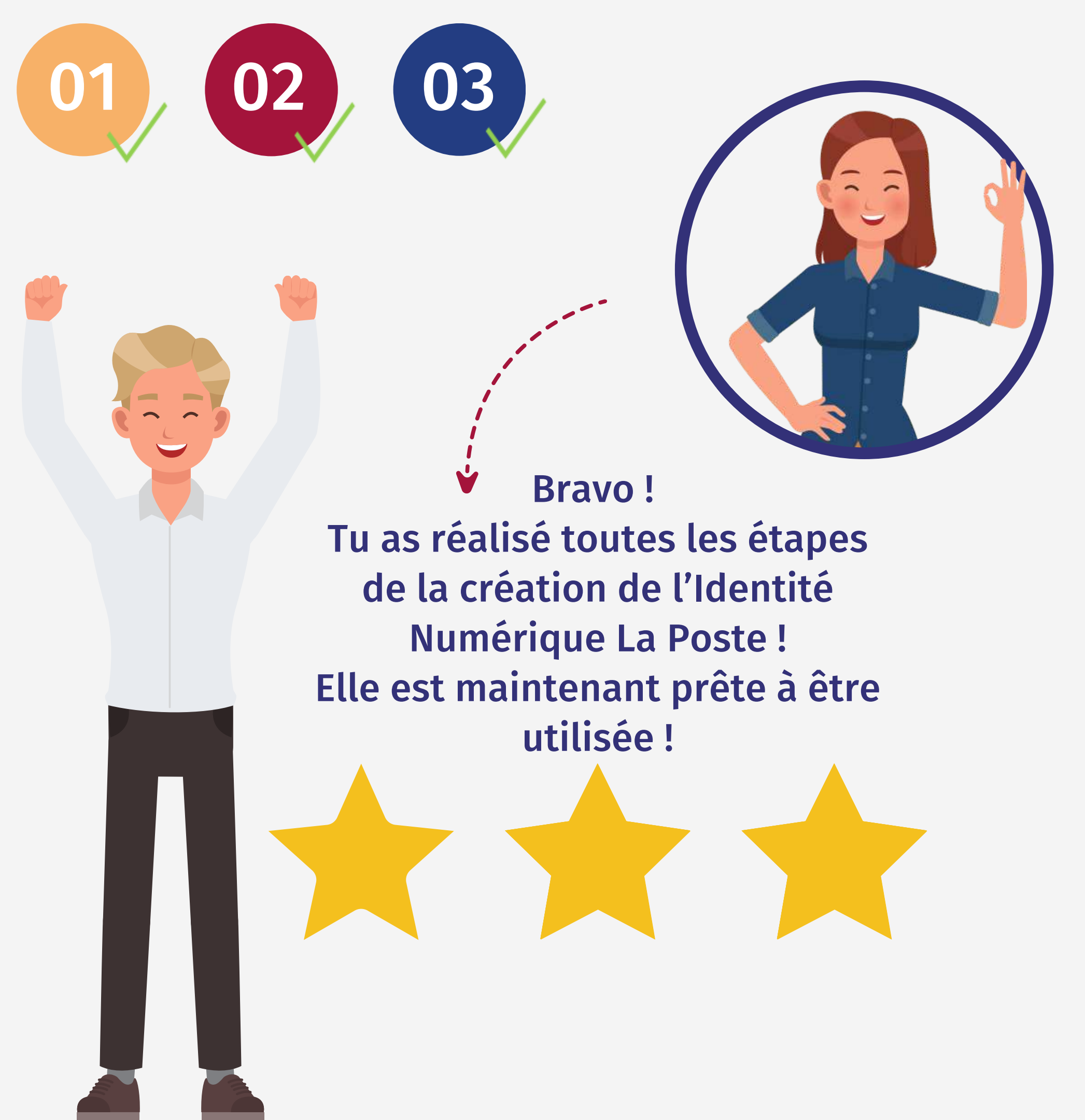

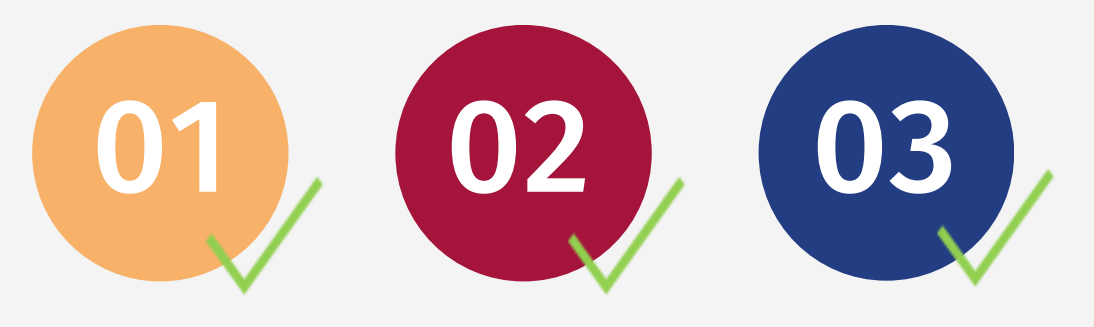

Merci de ton aide ! Je peux maintenant aller sur Mon Compte Formation et m'inscrire à ma formation !

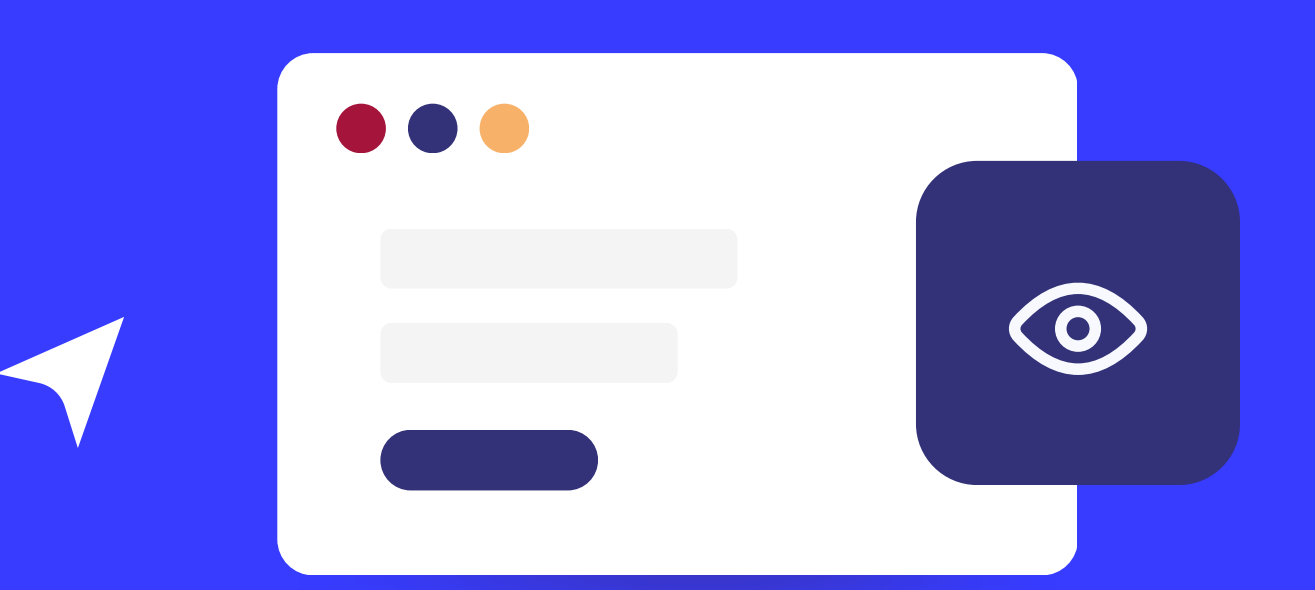

# Comment obtenir son Identité Numérique en 3 étapes

**MESSAGE à mettre ?** 

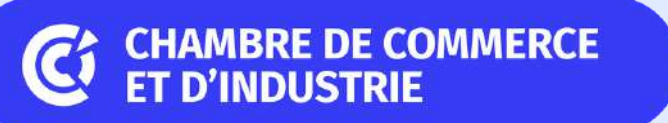